# 华为企业智慧屏用户指南

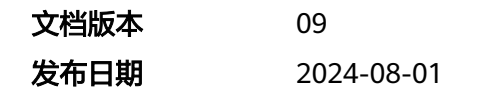

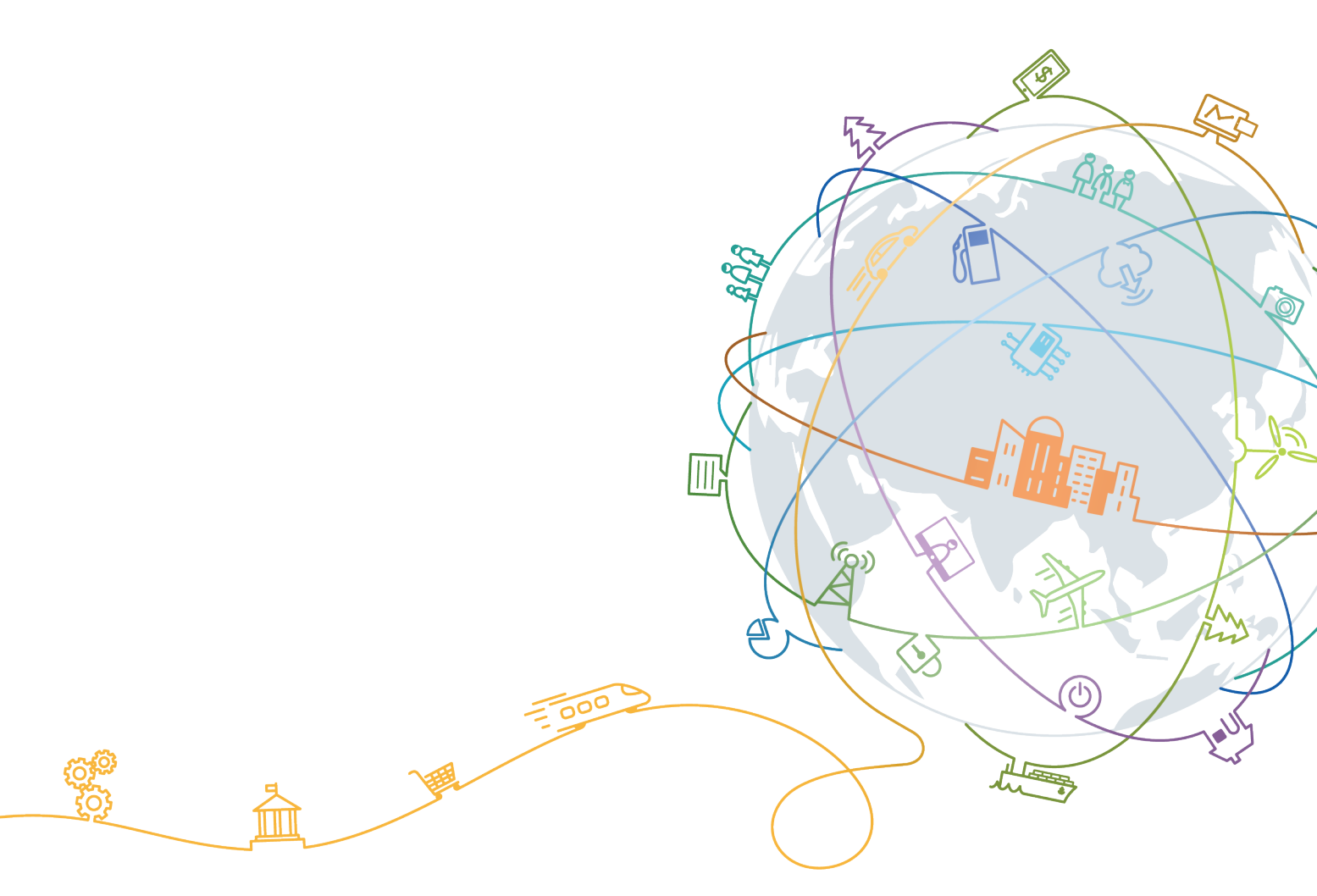

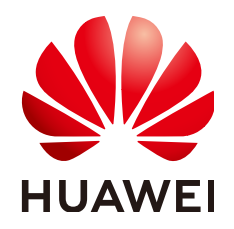

#### 版权所有 © 华为技术有限公司 2024。保留一切权利。

非经本公司书面许可,任何单位和个人不得擅自摘抄、复制本文档内容的部分或全部,并不得以任何形式传播。

#### 商标声明

#### 注意

您购买的产品、服务或特性等应受华为公司商业合同和条款的约束,本文档中描述的全部或部分产品、服务或 特性可能不在您的购买或使用范围之内。除非合同另有约定,华为公司对本文档内容不做任何明示或暗示的声 明或保证。

由于产品版本升级或其他原因,本文档内容会不定期进行更新。除非另有约定,本文档仅作为使用指导,本文 档中的所有陈述、信息和建议不构成任何明示或暗示的担保。

| 1 IdeaHub1.0            | 1  |
|-------------------------|----|
| 1.1 概览                  |    |
| 1.2 向导与激活               |    |
| 1.3 创建会议                | 6  |
| 1.4 加入会议                | 7  |
| 1.5 会议控制                | 8  |
| 1.6 白板协作                |    |
| 1.7 投屏                  |    |
| 1.8 应用                  |    |
| 1.9 设置                  |    |
| 1.10 配套外设               |    |
| 1.11 常见问题               |    |
| 1.11.1 试用 IdeaHub,如何转商? |    |
| 2 IdeaHub2.0            | 24 |
| 2.1 概览                  |    |
| 2.2 向导与激活               |    |
| 2.3 创建会议                |    |
| 2.4 进入会议                |    |
| 2.5 会议控制                |    |
| 2.6 会议设置                |    |
| 2.7 白板协作                |    |
| 2.8 投屏                  |    |
| 2.9 设置                  |    |
| 2.10 常见问题               |    |
| 2.10.1 试用版如何升级为商用版?     |    |
| 2.10.2 如何查看软件版本?        |    |
| 2.10.3 如何开启 1080P 超清视频? |    |

ii

# ldeaHub1.0

# 1.1 概览

华为企业智慧屏(简称:ldeaHub ),是WeLink集成在电子大屏上,集会议、白板、 投屏、应用于一体,致力于打造流畅的会议体验,让企业高效便捷的沟通与协作无处 不在。

华为云WeLink会议服务基于公有云架构,为用户提供高清音视频会议以及高效的协作 能力 。

组网说明:

- 企业智慧屏采用标准的SIP协议,通过互联网便捷接入华为云WeLink会议服务,满 足跨分支、跨企业、跨国的视频会议沟通和协作需求。
- 多终端协同,覆盖全办公场景;企业智慧屏领先的技术可以满足多种行业特需的 应用。

## 了解操作界面

● 正视图

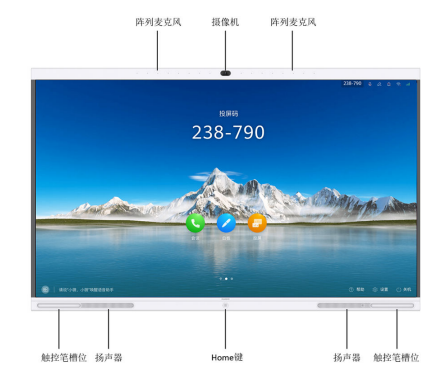

● 侧视图

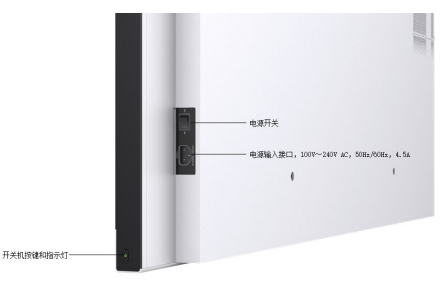

指示灯说明:

通过检查指示灯状态,能够及时了解企业智慧屏的运行状态,保证企业智慧屏及 其周边设备的正常运行,指示灯状态如<mark>表</mark>1所示。

#### 表 1-1 指示灯状态

| 指示灯状态         | 企业智慧屏状态    |
|---------------|------------|
| 灭             | 关机         |
| 绿灯快速闪烁(2次/秒 ) | 正在启动       |
| 绿灯快速闪烁(4次/秒 ) | 正在升级       |
| 绿灯长亮          | 正常工作       |
| 绿灯呼吸灯         | 休眠         |
| 红灯闪烁(1次/秒)    | 触控屏异常      |
| 红灯闪烁(1次/5秒)   | 硬件故障       |
| 红灯快速闪烁(4次/秒 ) | 软件故障       |
| 红灯闪烁(1次/2.5秒) | 温度过高或者风扇堵转 |
| 红灯闪烁(2次/秒)    | IP地址冲突     |

接口图

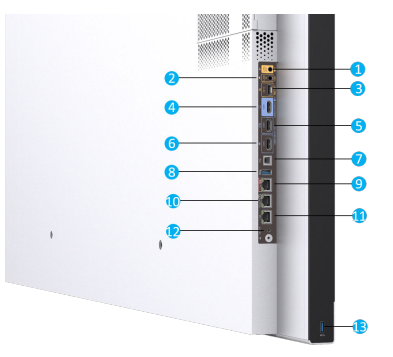

#### **表 1-2** 接口说明

| 接口种类       | 编<br>号 | 接口说明                                                | 功能                                                                               |
|------------|--------|-----------------------------------------------------|----------------------------------------------------------------------------------|
| 音频输出<br>接口 | 1      | 3.5mm音频输出接口                                         | 连接外置扬声器,输出远端会场的声<br>音。                                                           |
| 音频输入       | 2      | 3.5mm音频输入接口                                         | 连接计算机等声音输入源。                                                                     |
| 按口         | 3      | HD-AI音频输入接口                                         | 连接阵列麦克风VPM220或Mic<br>500。                                                        |
| 视频输出<br>接口 | 4      | HDMI高清视频输出<br>接口,最高支持<br>1080p 60fps分辨<br>率,支持音频输出。 | 扩展连接第2个显示屏,可以呈现白<br>板内容或者会场图像。                                                   |
| 视频输入<br>接口 | 5      | HDMI高清视频输入<br>接口,最高支持<br>1080p 60fps分辨<br>率。        | 外接摄像机。                                                                           |
| 6          |        | HDMI高清视频输入<br>接口,最高支持4K<br>30fps分辨率,支持<br>音频输入。     | 会场材料输入接口,可连接计算机等<br>设备。<br>当企业智慧屏同时连接OPS和计算机<br>时,可根据需求配置其中1个作为会<br>场材料输入源。      |
| 其他接口       | 7      | USB Type-B接口                                        | 连接计算机,用于有线材料共享时反<br>向控制计算机。                                                      |
|            | 8      | USB Type-A接口                                        | 外接USB设备,例如ldeaShare投屏<br>器、U盘、键盘或鼠标。                                             |
|            | 9      | СОМП                                                | 连接摄像机控制线,用于控制摄像<br>机,也可以用于企业智慧屏故障诊断<br>与维护。                                      |
|            | 10     | Touch接口                                             | 连接Touch。                                                                         |
|            | 11     | 以太网口,10M/<br>100M/1000M全双工<br>和半双工接口。支持<br>IP网络透传。  | 对外业务网口。                                                                          |
|            | 12     | 复位按钮                                                | <ul> <li>启动的同时,长按此键10秒恢复<br/>备份系统。</li> <li>正常运行时,长按15秒可以恢复<br/>出厂设置。</li> </ul> |
|            | 13     | USB Type-A接口                                        | 外接USB设备,例如ldeaShare投屏<br>器、U盘、键盘或鼠标。                                             |

## 五大场景

ldeaHub提供五大场景功能——会议、白板、投屏,应用和负一屏欢迎页。您可以在 会议模块中随时开启白板和投屏进行共享,也可以单独使用白板和投屏模块进行书写 和无线投屏。

- 白板:白板协作,头脑风暴更精彩
- 投屏:无线投屏,共享材料不受限
- 会议:大屏会议,沟通交流更便捷
- 应用:企业应用,数据展示更丰富、互动方式更多样
- 负一屏欢迎页:企业领导,来宾到访,负一屏随意切换,自由编辑白板,提供3种 欢迎页模板并可对欢迎页内容、字体等按需定制

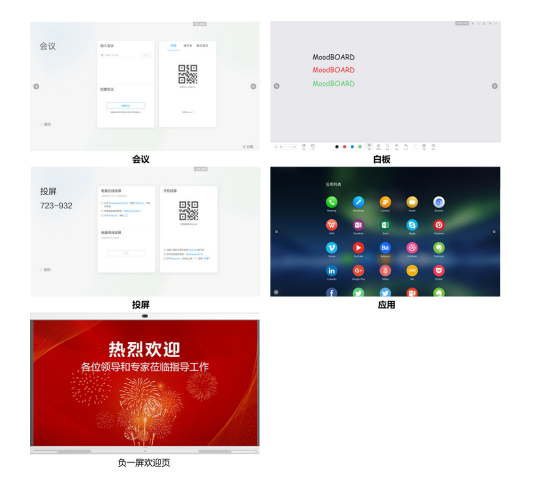

# 1.2 向导与激活

前提条件

- 企业已开通WeLink租户并完成员工添加。开通WeLink企业操作请参考免费注册企业,添加员工操作请参考添加员工。
- 已购买IdeaHub,激活码免费试用半年。试用期到期,如需购买激活码请参考购 买资源。
- IdeaHub已连接公网。
- 已完成添加IdeaHub配置文件。配置操作请参考管理华为企业智慧屏。

## 向导与激活

步骤1 创建激活码。有两种方式可以创建激活码。

#### 管理后台创建

- 1. 管理员登录WeLink管理后台。
- 登录管理后台,在"会议"下拉菜单,单击"智慧大屏>大屏管理>激活码信息" 界面,单击"创建激活码"进行激活码创建。

| WeLin | < | n©        | 8552        | 0000          | XIPEE | 2455       | 8892    | \$2.00  | 428 |          |                     |
|-------|---|-----------|-------------|---------------|-------|------------|---------|---------|-----|----------|---------------------|
| SHUT  |   | 激活時值息     |             |               |       |            |         |         |     |          |                     |
| 00EB  |   | 810×42+   |             |               |       |            | \$179%  |         |     | RANG ROA | - <b>1</b>          |
| 2848  |   | 0.0000766 | 12 1012     |               |       |            |         |         |     |          |                     |
| RUNCE |   |           | 7 845       |               |       | 60 March   |         | 17428   | 14  | 20500.5  | 2022/0314           |
| 全球會   |   |           | 2019 0801 1 | 000 0002 0671 | 8652  |            |         |         |     | 2.255    |                     |
| 在用業理  |   |           | 2019 0801 1 | 000 0001 8274 | 5495  | 0.0.0.00   | _       |         |     | *205     |                     |
| -     |   |           | 2019 0801 1 | 000 0002 5000 | 7160  |            | R Heath |         |     | East     | 2020-05-20 21:15:27 |
|       |   |           | 2019 0601 1 | 000 0004 6554 | 9871  | - 20165340 | 2 2     |         |     | ERG      | 2020-06-12 11:43:13 |
|       |   |           | 2019 0801 1 | 000 0005 7770 | 7382  |            |         |         |     | Estis    | 2020-05-25 10:00-48 |
|       |   |           | 2019 0801 1 | 000 0017 3857 | 1540  |            |         |         |     | 2.25     |                     |
|       |   |           | 2019 0801 1 | 000 0018 4554 | 3001  |            |         | and the | 408 | 10.0010  |                     |

#### WeLink小微助手创建

- 打开WeLink,在消息栏下拉,弹出小微助手,对小微助手说"ldeaHub激活助 手",自动打开激活助手;(或对小微说关联热词:会议宝、办公宝、大屏激 活、激活助手、激活码、ldeaHub、激活)
- 2. 点击"生成激活码"。
- 3. 获取已创建的激活码。

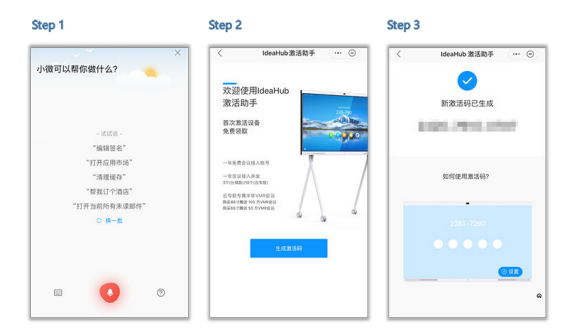

#### 🛄 说明

1、2020年10月份之后的IdeaHub软件版本,只支持12位激活码,2020年9月份之前IdeaHub软件版本,激活是24位的,如果未升级软件版本,请先升级IdeaHub最新版本;

2、订单购买的ideaHub接入账号,将自动生成"购买类型"的激活码,并显示激活码有效期,可以直接对ideaHub进行激活;

3、IdeaHub样机仅限使用赠送类型激活码进行激活,赠送2年免费接入资源,无法使用试用/购 买类型激活码激活。

- 步骤2 点击IdeaHub设置向导,根据提示,设置好时区,语言,网络。
- **步骤3** 在IdeaHub设置向导,输入激活码,点击"激活"(激活码请联系企业管理员获取):

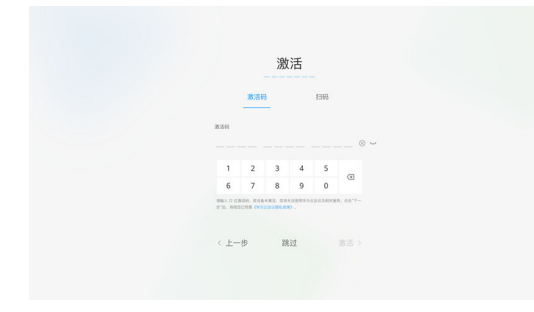

或在"设置 > 高级设置 > 服务器设置"激活界面中,选择扫码激活:

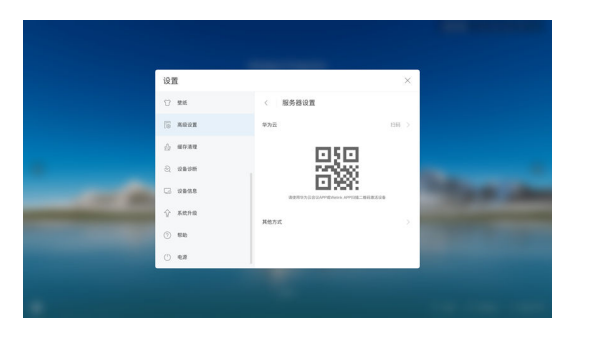

步骤4 等待激活成功提醒。

----结束

## 1.3 创建会议

支持如下几种创建会议方式:

• 支持快速新建会议

一键主叫呼集召开即时会议,主要应用于会议免预定,快捷入会,随时随地召开 会议的场景。创建会议后可以邀请会场入会,也可以将会议接入号发送给与会 人,与会人拨打该会议接入号加入会议。

在企业智慧屏首页,点击"会议",点击会议界面的"创建会议"。

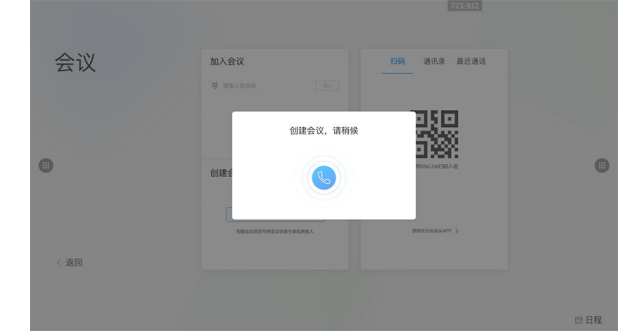

• 创建云会议室会议

在企业智慧屏主页,点击会议 > 联系人,选择"云会议室",即可创建云会议室 会议。

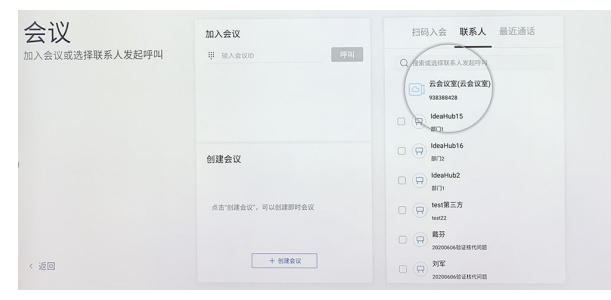

• 支持发起多点会议

选择多个联系人,预定会议,可以设置会议主席密码、是否加密会议等会议参 数。

在企业智慧屏主页,点击"会议 > 联系人",勾选与会人,点击"呼叫"即可发起会议。

| 加入会议              | 扫码入会 联系人 最近通话  | 已选(3)       |
|-------------------|----------------|-------------|
| III 输入会议ID 呼叫     | Q 搜索或选择联系人发起呼叫 | (R)         |
|                   |                | Ħ           |
|                   |                | (Ħ)         |
| 创建会议              |                |             |
|                   |                |             |
| 点击"创建会议",可以创建即时会议 |                |             |
| 1 0184.07         |                | <b>呼叫</b> 🔞 |
| 干的罐装以             |                | 48.74       |

- 支持发起点对点会议
   直接呼叫会场号码,也可以在联系人列表中搜索或者选择单个会场发起呼叫。
- 支持Touch创建即时会议

| 日间入会 | 加入会议<br>创建会议,请稍续 |   |
|------|------------------|---|
| _    |                  | _ |

# 1.4 加入会议

- 方式一: 支持通过会议日程加入会议。
- 方式二:支持WeLink手机APP扫码入会。
- 方式三: 支持输入会议ID或会场号码加入会议。

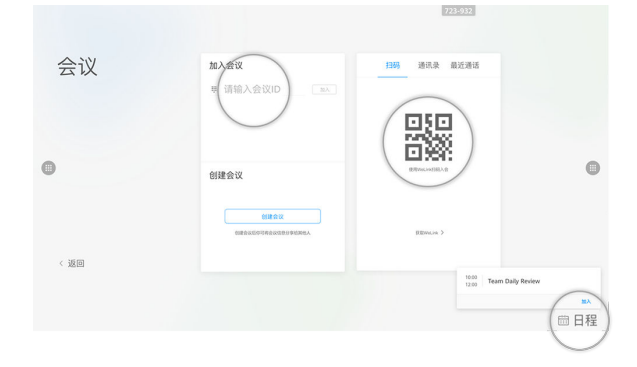

方式四:支持Touch一键入会,支持Touch会议ID入会。
 点击右下角"日程",选择要加入的会议,点击"加入"。

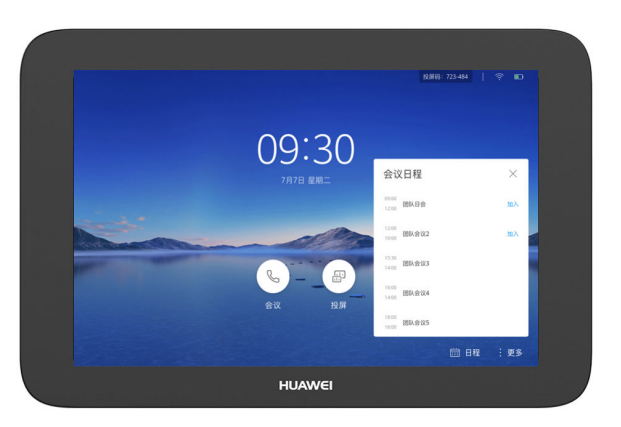

# 1.5 会议控制

## 会控功能列表

会议控制包括主席会议控制和普通与会者控制,如<mark>表1-3</mark>所示。

| 表 1-3 | 会控功能列表 |
|-------|--------|
|-------|--------|

| 角色 | 会议控制功能              |
|----|---------------------|
| 主席 | ● 邀请入会              |
|    | • 删除已挂断的会场          |
|    | ● 呼叫未接通会场           |
|    | ● 挂断会场              |
|    | ● 打开或关闭麦克风          |
|    | ● 结束会议              |
|    | ● 延长会议              |
|    | ● 释放主席              |
|    | ● 设置多画面             |
|    | ● 广播/停止广播会场或多画面     |
|    | ● 观看会场或多画面          |
|    | ● 点名发言/取消点名发言       |
|    | ● 声控切换              |
|    | ● 锁定/解锁会议           |
|    | ● 循环广播(仅Web支持)      |
|    | ● 循环观看(仅Web支持)      |
|    | ● 锁定/取消会议演示(仅Web支持) |

| 角色    | 会议控制功能         |
|-------|----------------|
| 普通与会者 | ● 离开会议         |
|       | ● 观看会场或多画面     |
|       | ● 申请主席         |
|       | ● 打开或关闭本地麦克风   |
|       | • 被会议主席静音后取消静音 |
|       | ● 申请发言         |

## 会议控制界面

• 触控屏会控界面

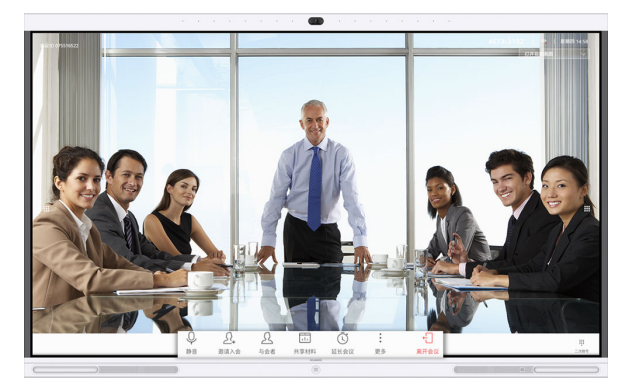

Touch会议控制界面

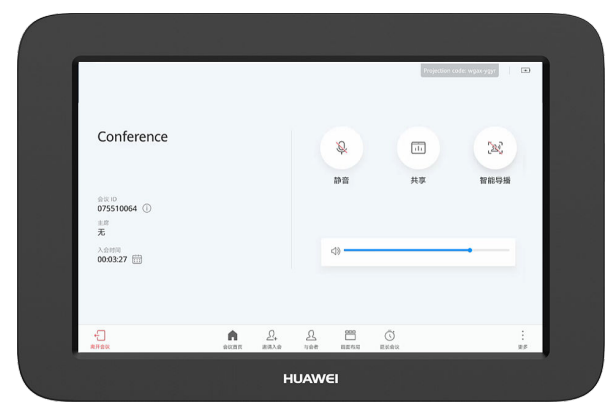

● Web会议控制界面 请按照<mark>管理会议硬终端</mark>操作。

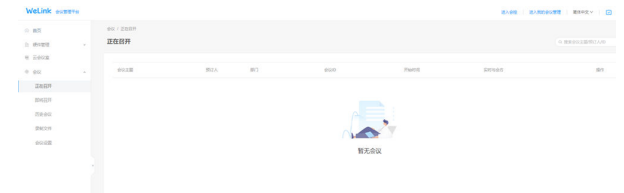

# 1.6 白板协作

企业智慧屏内置电子白板,支持本地和远端双向远程协作,同时会议纪要支持通过手机WeLink扫码带走,高效快捷。

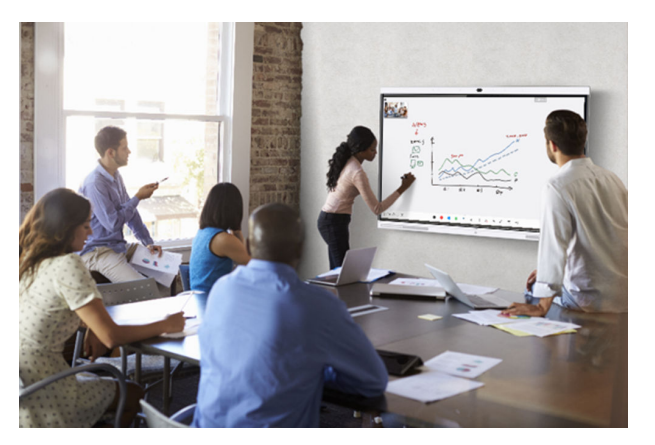

## 白板操作

|                                 | 233-790 😫 🖉 🖄 🚮 |        |  |  |
|---------------------------------|-----------------|--------|--|--|
|                                 |                 |        |  |  |
| MoodBOARD                       |                 |        |  |  |
| MoodBOARD                       |                 |        |  |  |
| MoodBOARD                       | 0               |        |  |  |
|                                 |                 |        |  |  |
|                                 |                 |        |  |  |
|                                 |                 |        |  |  |
|                                 |                 |        |  |  |
| 新建一块新的白板。                       |                 |        |  |  |
| 点击 🕂 ,新建另一页白板,                  | 当前白板内容          | 不会丢失。  |  |  |
| 点击 5/6, 调出页面管理, 可以快速查看或者删除任一白板。 |                 |        |  |  |
| 编辑白板内容。                         |                 |        |  |  |
| A                               |                 |        |  |  |
| 画笔 🛄 : 可以选择铅笔或毛笔                | 笔。              |        |  |  |
| 橡皮擦                             |                 |        |  |  |
|                                 | "注反"            |        |  |  |
|                                 | 间开 。<br>1版      |        |  |  |
|                                 | 日本は日本がに         | 0      |  |  |
| 圈选 💛: 选中书写内容进行移                 | 动、删除、放          | 攻大或缩小。 |  |  |

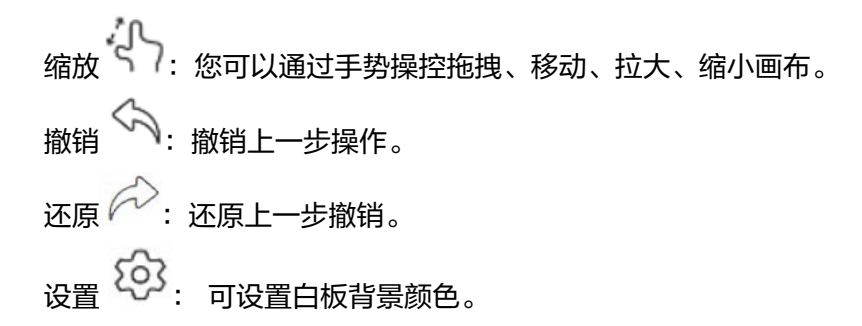

## 白板保存

点击左下角的,可以通过扫码,发送邮件,本地保存等方式保存白板。

● 扫码保存

可以使用WeLink扫码保存白板内容,方便移动端随时查看白板记录。

20.700 \$ 2 \$ 7 4

238-790 象 🕫 🕫 🖬

248-750 😫 🖉 🔕 % 🗃

|                                                                                                    | <u>扫码</u> 邮件 本地 USB | ×   |
|----------------------------------------------------------------------------------------------------|---------------------|-----|
| •                                                                                                    |                     | •   |
| _                                                                                                    | (20) (CON 2)        |     |
|                                                                                                    | REPORTS >           | la- |
| (+ \$ ( - ) ( + ) ( - ) ( - ) ( |                     | Ð   |

• 白板内容邮件发送

| •                | EB         EB         AB         US         ×           BA         SA         SA         SA         SA           BA         SA         SA         SA         SA         SA           BA         SA         SA |
|------------------|----------------------------------------------------------------------------------------------------|
|                  | 808 208                                                                                                    |
| € \$/5 → + B B B | • • • • • • • • • • • • • • • • • • •                                                                                                    |

• 白板内容本地保存

| 0 | ER 458 USS<br>Marka 3 Mathematic<br>Control Control Control<br>Rectance Control Control State | 8 Q X |
|---|-----------------------------------------------------------------------------------------------|-------|
|   | 文件名 自新记费 01                                                                                   | 取消 保存 |
|   |                                                                                               |       |

# 1.7 投屏

企业智慧屏支持有线投屏、无线投屏等多种方式,轻松实现移动设备或PC上的音视频、图片和文件的分享,同时支持反向控制和远程标注,让投屏与信息交互简单高效。

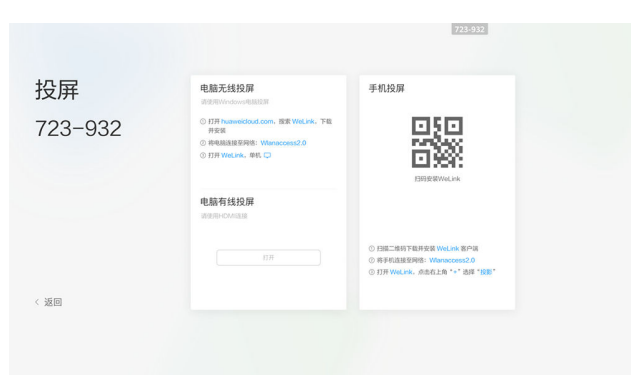

## 有线投屏

企业智慧屏支持共享计算机桌面,支持材料即插即发。

如果会议中无会场共享材料,无需更多操作即可以分享自己的计算机桌面;如果会议中已有会场共享材料,需要根据界面提示选择共享材料给远端会场。

#### 无线投屏

在PC/手机端输入投屏码即可进行无线投屏,无线投屏让您摆脱连线的繁琐,轻松实现 计算机、移动设备的桌面共享。多个无线投屏源连接时,支持投屏源切换,企业智慧 屏支持最多20个投屏源连接。

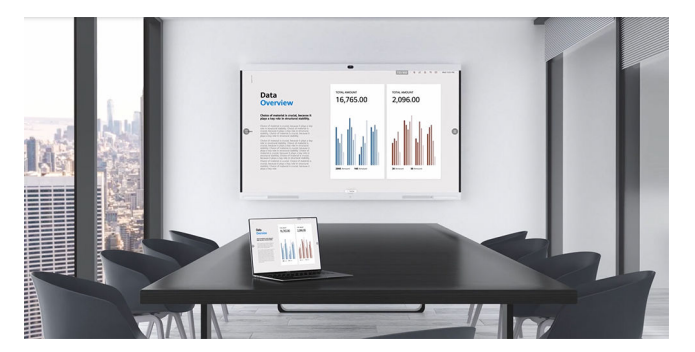

- 使用WeLink 手机客户端支持共享移动设备屏幕,比如播放的音视频文件(音频需要Android 10.0以上版本支持),共享的文档、图片等。
- 使用WeLink PC客户端支持共享计算机桌面,比如播放的音视频文件,共享的文档、图片等。
- 使用企业智慧屏投屏支持一键共享计算机桌面,比如播放的音视频文件,共享的 文档、图片等。

## 反向控制

• 使用IdeaHub 智慧投屏或者WeLink PC客户端投屏时,企业智慧屏支持通过触控 界面反向控制计算机桌面,例如点击、拖动、双击等。 当企业智慧屏外接键盘或者计算机开启软键盘时,还可以编辑计算机上的文档 等。 当计算机上的PPT处于放映模式时,可以通过触控屏对PPT翻页和结束放映。

● 使用WeLink移动客户端投屏时,可以通过触控屏停止投屏。

#### Touch 投屏控制

使用Touch和IdeaHub关联绑定,可实现Touch对投屏方式进行控制和画面切换。

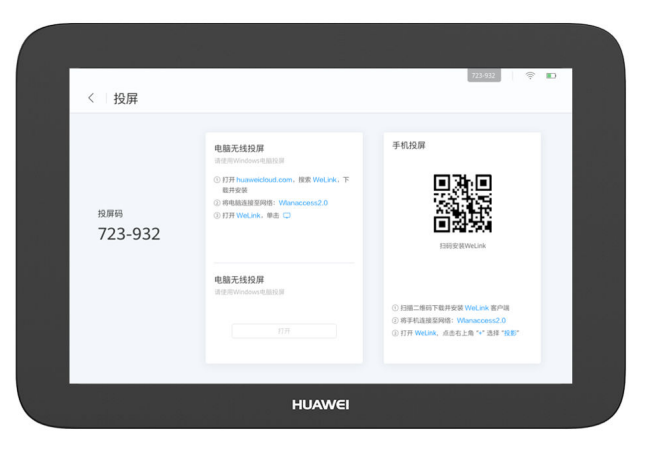

#### 🛄 说明

进行WeLink投屏,需要在管理后台添加配置文件。具体操作请参考<mark>管理华为企业智慧屏</mark>。

# 1.8 应用

企业智慧屏预装常用办公应用,自带应用市场,含170+ HD APP,覆盖办公、资讯、 生活、影音录播等,用户可随心下载喜爱的应用。同时支持自定义主页应用。

对于大型企业,可以通过管理平台推送企业已有的Web应用到企业智慧屏,统一进行 应用分发和管理。

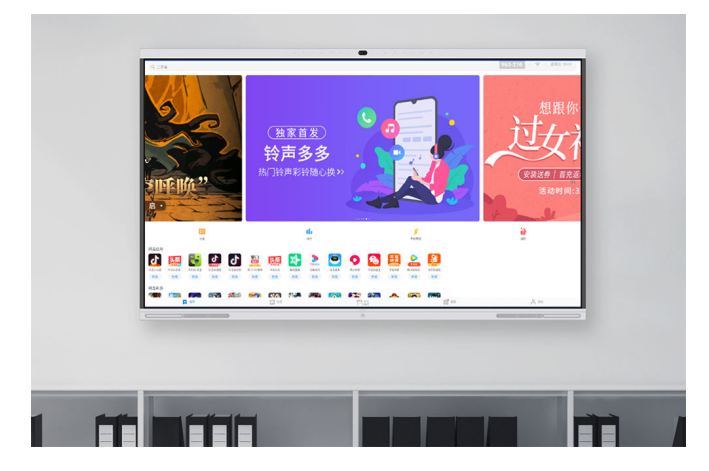

## 1.9 设置

#### 智能导播

智能导播包括语音跟踪和AutoFrame两项功能。

在企业智慧屏首页,点击右下角的"设置 > 摄像机",开启"智能导播"。

语音跟踪

ldeaHub Pro型号企业智慧屏支持语音跟踪功能,通过语音跟踪和人脸检测识别算法,进行声源检测与声源定位,自动显示发言人特写画面,保持发言人C位。

#### 🗀 说明

语音跟踪功能仅IdeaHub Pro型号支持,IdeaHub S型号不支持。

AutoFrame

企业智慧屏支持AutoFrame功能,利用摄像机全景检测,根据与会者人数和位置 变化自动调整摄像机拍摄范围,全景视野涵盖所有与会者,时刻呈现会议室最佳 全景图像。

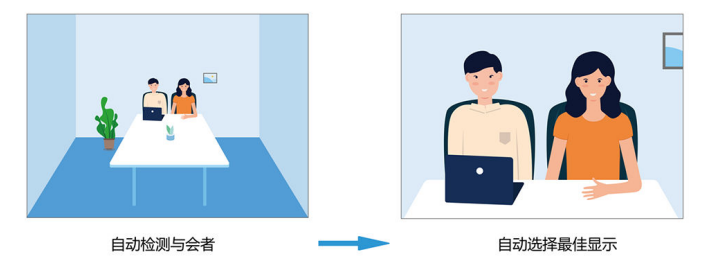

## 智能语音助手

用户对着麦克风呼喊"小微,小微"便可唤醒智能语音助手,唤醒后说出操作指令, 企业智慧屏便可完成相应操作,从而享受到人工智能带来的便捷和智能化会议体验。

在企业智慧屏首页,点击右下角的"设置 > > 语音助手",开启智能语音助手。

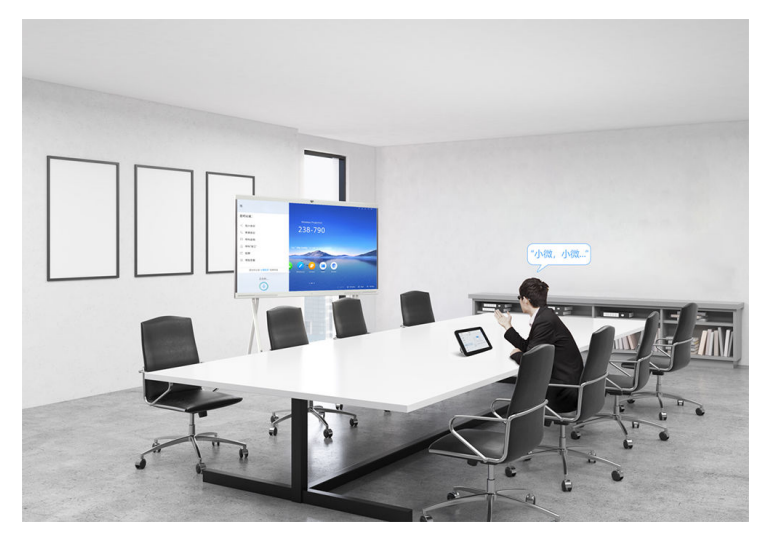

通过智能语音助手可以执行如下操作:

- 呼叫/取消呼叫会场
- 新建会议
- 加入会议
- 延长会议
- 离开/结束会议
- 添加/删除会场
- 观看会场和多画面
- 共享/停止共享材料
- 调大/调小本地会场音量
- 音量最大/音量最小
- 静音/取消静音会场
- 智能诊断
- 打开白板
- 隐藏白板

## 多种屏幕布局

可以调整屏幕布局,从而在1个显示设备上观看会场视频和共享材料的组合图像。在数据协作会议中,还可以观看会场视频、共享材料或者白板协作的组合图像。

• 非多流会议布局

布局类型说明如下:

- 全屏

指全屏显示会场视频或者材料、白板图像。

- 画中画

显示设备上以一大一小画面叠加方式分别显示两个画面,小画面可以显示在 大画面的右下角、左下角、右上角、左上角,缺省值为右上角,视频会议中 小画面约为大画面的1/16。

- 一 画外画
   显示设备上以独立分割方式显示两个或者多个画面,可以是二分屏、三分屏
   或者多画面。
- 多流会议布局

布局类型说明如下:

- 演讲者视图
  - 如果会议中有共享演示,大画面显示演示图像。
  - 如果会议中没有共享演示,大画面显示发言方视频,用户可以锁定显示 某个发言方视频。
  - 如果用户广播或者选看会场,大画面会切换为广播或者选看的会场视频。
- 画中画视图
  - 如果会议中有共享演示,大画面显示演示图像。小画面显示会场视频,显示优先级:广播的会场视频 > 发言方视频 > 其他会场视频。

- 如果会议中没有共享演示,大画面显示发言方视频,用户可以锁定显示 某个发言方视频。小画面显示其他会场视频。
- 如果用户广播或者选看会场,大画面会切换为广播或者选看的会场视频。小画面会显示演示图像或者其他会场视频。
- 画廊视图

各会场视频和共享演示均分显示,最多可显示16路视频/共享演示。

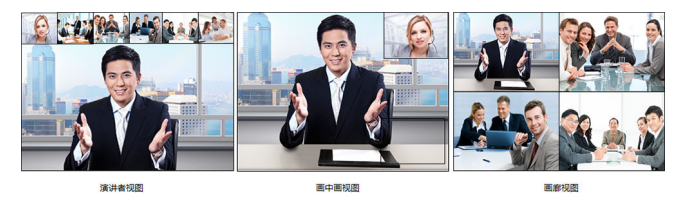

#### 双屏模式

企业智慧屏支持双屏克隆/扩展功能,无需修改连线和配置,只需通过界面操作即可将 企业智慧屏屏幕上的内容克隆显示到另一个显示屏。

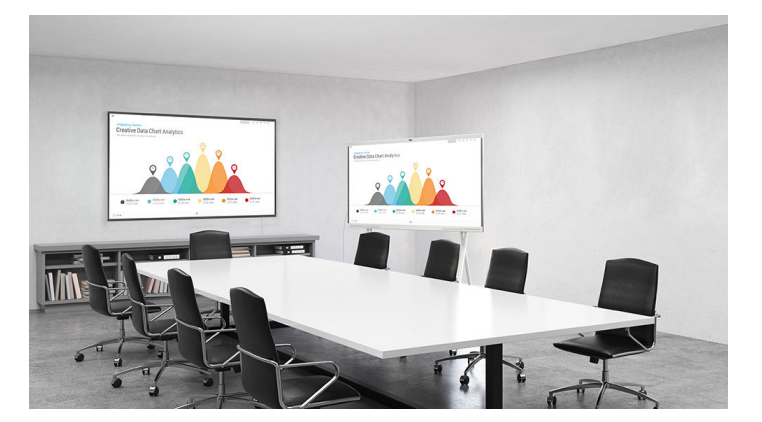

有两种开启双屏的方式:

方式一:在企业智慧屏首页,点击右下角的"设置 > > 双屏",开启双屏。

方式二:浏览器输入终端IP,输入账号密码。缺省账号admin,密码Change\_Me。单 击系统配置 > 输入输出 > 视频输出 > 双屏 ( 开启 ) /克隆 ( 开启 ) 。

#### 信息窗

企业智慧屏支持主页发布各类信息,展示政企文化、作战指令、行政服务、迎宾致辞 等信息。发布内容可分级管理,根据使用场景灵活定义内容。

发布信息的操作请参考:全球窗。

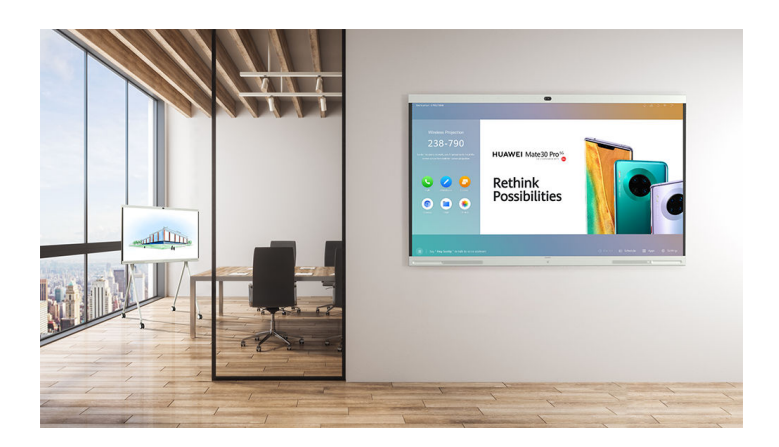

# 1.10 配套外设

## 配套 Touch

Touch配套企业智慧屏使用,10英寸触控,图形化操控,只需点击图标,便可轻松实现呼叫和会议控制等功能。

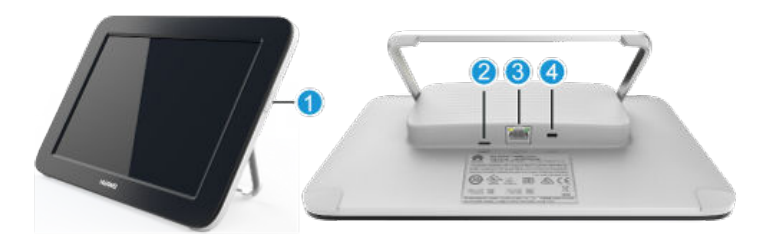

表 1-4 Touch 外观和背部接口功能说明

| 编号 | 按键和<br>接口        | 功能                                                                                                    |
|----|------------------|----------------------------------------------------------------------------------------------------|
| 1  | 电源键              | 按1下,Touch锁屏或唤醒。长按,Touch重启或关机。                                                                                                    |
| 2  | T<br>ype-C<br>接口 | 通过Type-C线缆连接电源适配器给Touch充电,请自行购买Type-<br>C线缆和5V电源适配器,电源适配器需通过CCC认证且输出电流不<br>小于2A。                                                                 |
| 3  | PoE网<br>口        | <ul> <li>通过Touch网线连接PoE适配器的PoE口,通过Wi-Fi连接企业<br/>智慧屏,由PoE适配器供电。</li> <li>通过Touch网线连接PoE适配器的PoE口,由PoE适配器供电,<br/>PoE适配器DATA口接入企业智慧屏所在网络。</li> </ul> |
| 4  | 安全锁<br>孔         | 连接防盗锁固定Touch。防盗锁需自备。                                                                                                    |

更多Touch的详细介绍请参见随Touch发货的《Touch快速入门》。

## 外接拾音器 HUAWEI Mic 500

HUAWEI Mic 500主要组件

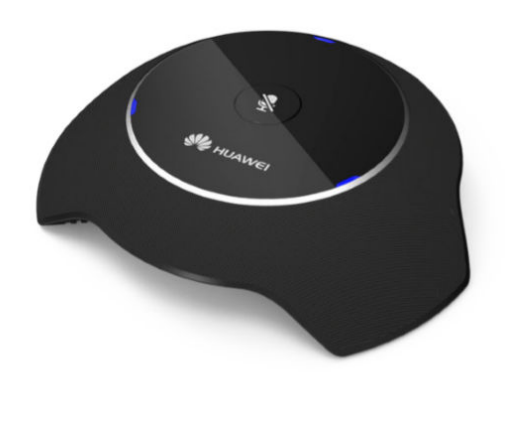

• 开箱组件

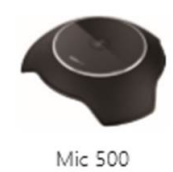

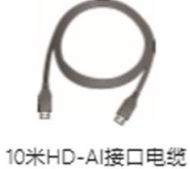

 技术参数 CloudLink Mic 500 <sup>技术参数</sup>

| 音频   |                                                              |
|------|--------------------------------------------------------------|
| 采样率  | 48kHz                                                        |
| 8049 | 100Hz - 22kHz                                                |
| 麦克风  |                                                              |
| 灵敏度  | -38±2dB                                                      |
| 拾音距离 | 6m                                                           |
| 拾音范围 | 360"                                                         |
| 卸款   |                                                              |
| 型号   | Mic 500                                                      |
| 形态   | 有线麦克风                                                        |
| 环境温度 | 0°C - 40°C                                                   |
| 尺寸   | 操机: 146mm (直径) ×27mm (高)<br>包装: 255mm × 227mm × 105mm(L"₩"H) |
| 重量   | 沙重: 0.2kg<br>毛垂: 0.87kg                                      |

## HUAWEI Camera 200 高清摄像机

针对中大型会议室,我们带来了外置Camera200高清摄像机,通过HDMI接口与 IdeaHub进行连接。

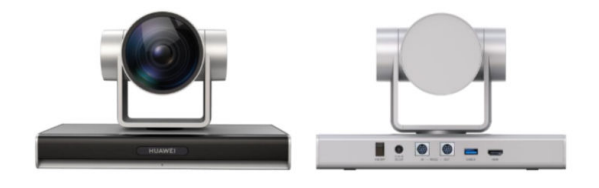

接口类型

#### 表1-5 接口指标参数表

| 接口类型     | 接口描述和数量                                               | 遵循的规范和协议  |
|----------|-------------------------------------------------------|-----------|
| 视频输出     | 1×HDMI OUT与<br>CloudLink Box 系列高清<br>终端相连接的接口         | HDMI1.4b  |
|          | 1×USB 3.0USB 3.0 兼容<br>USB 2.0,与PC<br>CloudLink 软终端配套 | UVC1.1 协议 |
| 通信控制接口输入 | 1×RS232- IN                                           | VISCA 标准  |
| 通信控制接口输出 | 1×RS232-OUT                                           | VISCA 标准  |
| 电源接口     | 1                                                     | DC12V 母座  |

#### 设备参数 ٠

## 表 1-6 整机技术参数表

| 项目   | 子项      | 指标                                                       |
|------|---------|----------------------------------------------------------|
| 镜头   | 图像器件    | 851 万像素 1/2.5 英寸<br>CMOS 图像传感器。                          |
|      | 镜头变焦    | 12 倍光学变焦。                                                |
|      | 焦距与光圈   | f =3.85~43.06 mm<br>±5%, F1.8~F3.56<br>(±5%)             |
| 视频   | 视频输出格式  | 1080p50、1080p60                                          |
|      | 最大水平视角  | 80°                                                      |
|      | 最大垂直视角  | 50°                                                      |
|      | 最低照度    | 3Lux ( F1.8,50IRE )                                      |
|      | 快门速度    | 1/25 秒~1/10000 秒                                         |
|      | 本地预置位数量 | 254 个(通过串口命令<br>设置和调用,保存在摄<br>像机上 )                      |
| 转动能力 | 水平      | 活动范围: ±110°<br>转动速度: 1.7°/s~80°/s<br>重复定位精度: 小于<br>±0.1° |
|      | 垂直      | 活动范围: ±30°<br>转动速度: 0.7°/s~28°/s<br>重复定位精度: 小于<br>±0.1°  |

| 项目    | 子项         | 指标                              |  |  |
|-------|------------|---------------------------------|--|--|
| 自动调节  | 自动白平衡(AWB) | 自动/手动/一键白平衡                     |  |  |
|       | 自动曝光(AE)   | 自动/手动/光圈优先/快<br>门优先/亮度优先        |  |  |
|       | 自动聚焦(AF)   | 自动/手动/一键聚焦                      |  |  |
| 红外遥控  | 红外遥控接收     | 遥控距离为 7m,遥控角<br>度为上下 45°、左右 45° |  |  |
| 供电与功率 | 输入电压范围     | 100V~240V AC 50Hz/<br>60Hz      |  |  |
|       | 输出电压       | 12V DC                          |  |  |
|       | 功率         | ● 正常工作功率≤12W<br>● 休眠功率≤3W       |  |  |
| 物理特性  | 控制口波特率     | 9600Baud                        |  |  |
|       | 工作温度       | 0°C ~ 40°C                      |  |  |
|       | 工作湿度       | 10%~90%(非冷凝)                    |  |  |
|       | 工作海拔高度     | ≤5000m                          |  |  |
|       | 尺寸         | 249mm(长)×139mm<br>(宽)×155mm(高)  |  |  |
|       | 重量(裸机)     | 约 1.92kg                        |  |  |

# 1.11 常见问题

## 1.11.1 试用 IdeaHub,如何转商?

## 转商场景

ldeaHub企业仅分为WeLink试用企业租户或已认证的商用企业租户,之前核代租户模 式取消,现所有的ideaHub均激活注册在企业自己的企业下试用或使用

WeLink试用企业(包括已商用企业)
 客户已经在使用ideaHub半年试用套餐,且试用套餐即将到期或到期后,企业管理员可以购买ideaHub接入账号的商用资源并转为商用。
 ideaHub设备到期或到期前企业管理员将收到以下几种到期提醒:
 1.企业管理员的邮件提醒。

| 0                             | 2021/12/16 (周回) 922<br>welinkadmin@wemail.huaweicloud.cn<br>资源受明通知 |
|-------------------------------|--------------------------------------------------------------------|
| 收件人 ■lise<br>● an ■ ■ 二       |                                                                    |
| <ul> <li>SUMEDIGER</li> </ul> | PHEIDINGPHE, BURGELSKE WED DINGSPHEREPH.                           |
| 尊敬的白板                         | 团队管理员。 您好                                                          |
| 您的企业以                         | 下资源将于 2021 年 12 月 31 日到期,为了不影响正常使用,请点击购买                           |
| 资源:                           |                                                                    |
| 20 方并发                        |                                                                    |
| 安全围栏                          |                                                                    |
| 10个 IdeaH                     | lub 智慧屏接入                                                          |

如果已购买,请忽略此消息。

2.企业管理员的WeLink应用号提醒。

| 0                        |                                                                                  |
|--------------------------|----------------------------------------------------------------------------------|
| 资源到期通知                   |                                                                                  |
| 尊敬的管理员: 您好               |                                                                                  |
| 您的企业以下资源将于2021年12月28日到期, | 请登录管理后台查看权益信息详情                                                                  |
|                          | <ul> <li>资源到期通知</li> <li>尊敬的管理员: 您好</li> <li>您的企业以下资源将于2021年12月28日到期,</li> </ul> |

3.ideaHub打开会议加入或创建会议时,均会提示"请注册SIP服务器"提醒:

4.企业管理员打开<mark>WeLink管理后台</mark>---会议---大屏---转商/续期管理界面,可以查 看ideaHub设备的到期时间和设备状态:

| WeLir           | ık |              |                      |            |                          |  |                   |                    |   |                      |         |                 |                   |        |          |
|-----------------|----|--------------|----------------------|------------|--------------------------|--|-------------------|--------------------|---|----------------------|---------|-----------------|-------------------|--------|----------|
| 80<br>AR<br>80  |    | 108/<br>1080 | CONTRACTOR O         |            | 3.8<br>N253<br>238<br>94 |  |                   |                    |   |                      |         |                 |                   |        |          |
| owers<br>street |    | 141          |                      |            |                          |  |                   |                    |   | 828                  |         | <b>X</b> 104200 |                   |        |          |
| 2992            |    | 0            | 69.56                |            | 12                       |  | 828               |                    |   | DEN                  | ~       | RNITO           | BRIDE             |        |          |
| NUMB<br>RUM     |    |              | leartabl<br>seartabl | ide<br>Ide | 17.0<br>17.0             |  | 2005-99<br>2011 M | 06 3717<br>38 6746 | - | 16231279427942794279 | 008329  | 89<br>89        | 2021-12-31 23595  | a<br>a | ня<br>ня |
| 9K              |    |              | Ideathab5            | ide        | -                        |  | 2985 78           | 19 6557            |   | CARUSTIC WW          | 0520549 | 84              | 2021-12-51 2559:5 | 8      | -        |

## 转商步骤

1. 触发转商。

当IdeaHub企业智慧屏的试用期满6个月,需要启动转商操作。 IdeaHub企业智慧屏收到实时提醒:日常使用中,从IdeaHub首页,点击"会议",会议界面左上角提示试用到期剩余天数。

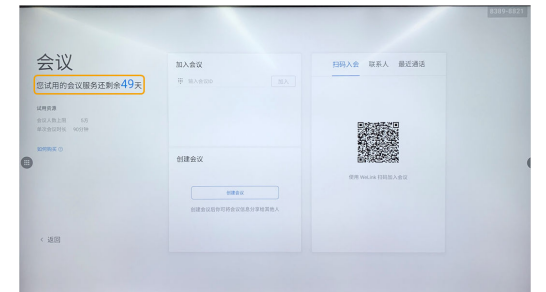

2. 注册WeLink企业。

可通过官网和PC客户端注册:

- 官网:在<mark>华为云WeLink官网首页</mark>,单击"免费注册"。注册方法请参考<mark>注册</mark> WeLink<u>企业</u>。
- PC客户端:在华为云WeLink PC客户端首页,单击"企业注册"。注册方法 请参考<mark>注册WeLink企业</mark>。
- 3. 企业管理员订购资源。
  - a. 在华为云WeLink官网首页,单击"立即购买"。

| 华为云\                     | WeLink D                                     |
|--------------------------|----------------------------------------------|
| 华为云WeLink于2020<br>950808 | 2年6月1日起启动新商务策略。基础账号、10方会议并发免费,增值服务按需收费。支持热线: |
| 免费注册                     | 登委管理后台 大数卷户牌 反回归要要受登                         |

b. 输入实名认证过的华为云账号,单击"登录"。

| 医导测                                    | 録                 |
|----------------------------------------|-------------------|
| workplace_cz                           |                   |
| 密码                                     | 0                 |
| 手机号登录                                  | ✔ 记住登录名           |
| ~~~~~~~~~~~~~~~~~~~~~~~~~~~~~~~~~~~~~~ | <u>.</u>          |
| 免费注册   忘记密码   IAM用                     | 户登录   HUAWEI ID登录 |
| 使用其他账                                  | <u> 중</u> 登큤 ~    |

只有企业实名认证的WeLink企业才能购买资源,实名认证步骤请参考 WeLink企业实名认证。

- c. 跳转到资源订购页面,按需购买云服务资源,如选择ldeaHub接入账号、会议并发、VMR等。
- 4. 企业智慧屏解除绑定和单台设备转商。
  - a. 点击ideahub右下角的"设置"按钮,进入"高级设置"页面,点击"企业服务"。
  - b. 在服务器设置页面,点击"解除接入"。
  - c. 根据提示确认,等待解绑处理结果。
  - d. 输入企业管理员分配购买类型的12位激活码,点击"保存",等待激活成功 提示。

| 设置        | l       |    |                    |                  |         |         |        | ×      |  |  |  |  |
|-----------|---------|----|--------------------|------------------|---------|---------|--------|--------|--|--|--|--|
| 9 0<br> 0 | 亮度和声音调节 |    | 〈 企                | 业服务              |         |         |        |        |  |  |  |  |
| 50        | 摄像机     | 关闭 | 报入方式 手动输入 >        |                  |         |         |        |        |  |  |  |  |
|           | 语音助手    | 关闭 | 接入平台 IdeaManager   |                  |         |         |        |        |  |  |  |  |
| R         | 配对      |    | 企业接入码              |                  |         |         |        |        |  |  |  |  |
| T         | 壁纸      |    |                    |                  |         |         |        | - ~ ~  |  |  |  |  |
|           | 高级设置    | A  | 1                  | 2                | 3       | 4       | 5      |        |  |  |  |  |
|           |         |    | 6                  | 7                | 8       | 9       | 0      |        |  |  |  |  |
| 습         | 缓存清理    |    | 接入企业后,4<br>台对设备进行; | 将视您已同意(<br>5程管理。 | 《华为云会议隐 | 私政策》,并分 | 计企业管理员 | 可通过管理平 |  |  |  |  |
|           | 设备信息    |    |                    |                  |         |         |        | 接入     |  |  |  |  |

#### 6. 批量转商

当企业租户下出现了大量ideaHub同时到期时,WeLink租户管理后台支持 ideaHub批量转商操作(支持单台ideaHub转商操作); a. 企业管理员在华为云商城购买ideaHub商用会议接入账号

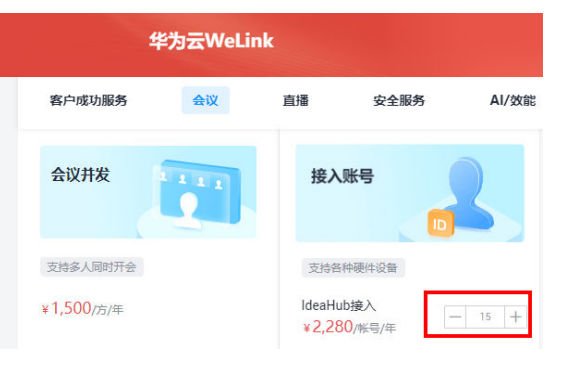

b. 打开**WeLink租户管理后台**,打开会议---大屏---转商/续期管理界面进行操 作:

当下单购买ideaHub商用接入账号后,"可用资源数"会增加对应购买的数量,勾选我们需要转商/续期的ideaHub设备进行试用转商即可;

| WeLi                | пk     |                    |                          | 要我很     |     |                                |  |           |        |   |               |          |         |
|---------------------|--------|--------------------|--------------------------|---------|-----|--------------------------------|--|-----------|--------|---|---------------|----------|---------|
| 第介<br>大原<br>和这      |        | 转旗/<br>可用度<br>2594 | 续期管理<br>例: Idea<br>(3) E | Hub 0   |     | 大田<br>松泉松座<br><u>東</u> 瑞<br>金汉 |  |           |        |   |               |          |         |
| 设备管理<br>全球器<br>应用管理 | с<br>С | 9427               | 12564.0                  | . Desnu |     |                                |  |           |        |   | 有效期           |          | 至 88年日月 |
| 全局設置                |        |                    | 已逃押3                     | Ŷ       | 183 | <b>6</b> 类型                    |  | 激活的       |        |   | (296SN        |          | 设备状态    |
| 500/000000          |        |                    | IdeaHu                   | 8       | Ide | aHub                           |  | 2335 998  | 5 3717 |   | 2102312VNQRH  | 7000320  | 使用      |
| 336                 |        |                    | IdeaHul                  | 57      | Ide | aHub                           |  | 2341 943  | 8 6746 | - | 2102312YNLRHL | 7000628  | (1)日    |
| 942                 |        |                    | IdeaHu                   | 56      | Ide | eHub                           |  | 2965 7075 | 8337   |   | DEAHUBPROTW   | WX520349 | 475     |

# **2** IdeaHub2.0

# 2.1 概览

华为云WeLink办公宝ldeaHub,将华为云WeLink集成在电子大屏上,集会议、白板、 投屏、应用于一体,致力于打造流畅的会议体验,让企业的沟通与协作更加高效便 捷。

## 了解操作界面

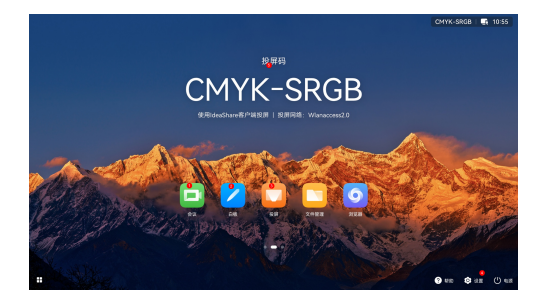

- 会议
- 白板协作
- 投屏(有线和无线投屏,材料共享)
- 设置菜单
- 投屏码

## 五大场景

IdeaHub提供五大场景功能:会议、白板、投屏、信息窗、应用。

- 您可以在会议模块中随时开启白板和投屏,也可以单独使用白板和投屏。
- 您可以联系企业管理员**发布信息窗**或新增应用。

图1-1 会议

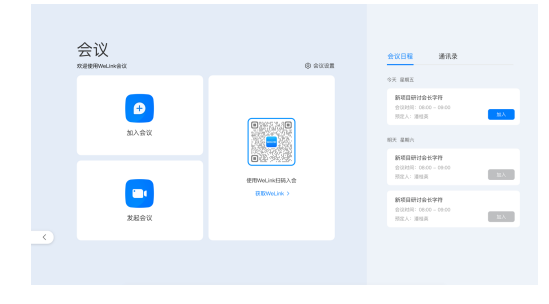

图1-2 白板

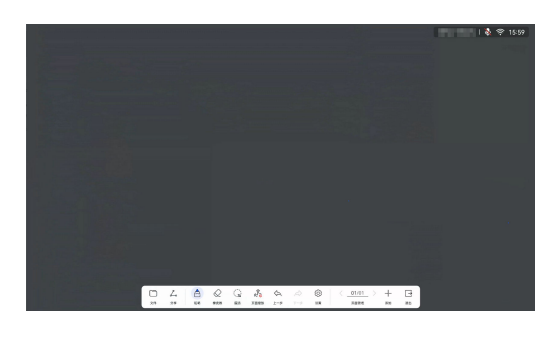

图1-3 投屏

|   | 投屏 sees ideativab 01       |                                    | Смук-SRGB 🖬 10:55<br>© © |
|---|----------------------------|------------------------------------|--------------------------|
|   | 电脑投屏                       | 手机投屏                               |                          |
|   | CMYK-SRGB                  | CMYK-SRGB     Fill 1 和 方面 表示成 8 小成 |                          |
|   | ◎ 新生産活動工作用 ◎ 新井 中有支金工、単品 □ | ※ 将平和法理型用一用格 ※ 打开型为面合说, 亦而有上角 □    |                          |
| ÷ | AMSARKES                   | = 20940.λ.₩ •                      |                          |

图1-4 信息窗

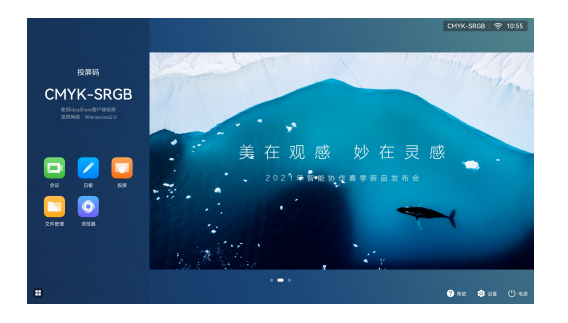

图1-5 应用

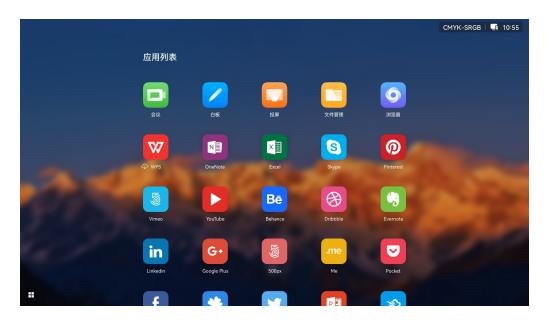

# 2.2 向导与激活

## 配置开机向导

ldeaHub首次开机默认进入开机向导页面,请阅读开机向导中的信息并进行初始配置。

**步骤1**选择语言,点击"Next"。

| 😡<br>Language |
|---------------|
| English       |
| 简体中文          |
| 日本語           |
| غربي          |
| Español       |
|               |
| Next >        |
|               |

步骤2 阅读协议与声明,点击"同意"。

|                           | 协议与声                                  | 明                                  |
|---------------------------|---------------------------------------|------------------------------------|
|                           | 点击"同意",即表示您已阅读                        | 并同意内容及条款                           |
|                           |                                       |                                    |
| 最终用户软件许                   | 可协议                                   |                                    |
| 使用华方法条約,进行<br>至各位。如何不能要求  | ····································· | 1使用,即表示但用意并接受本软件计可协议的的<br>下表本取代更新。 |
|                           |                                       |                                    |
| 查看详情                      |                                       |                                    |
|                           |                                       |                                    |
| 软件更新服务声音                  | 明                                     |                                    |
| "取件更新"是用于设备<br>文件权限,并议集相任 | (系统和企业定制业务逐新的基础服务,本<br>E增信的下列信息       | (治外使用过程中,供着联邦,可能调用媒体和)             |
|                           | NOT ORPH REMARK RE                    | EWGS EGENCS                        |
| 查看详情                      | 权限许可                                  |                                    |
|                           |                                       |                                    |
|                           | < 返回                                  | 同意>                                |
|                           |                                       |                                    |
|                           |                                       |                                    |
|                           |                                       |                                    |

**步骤3**选择地区,点击"下一步"。

步骤4 选择时区,点击"下一步"。

| <b>②</b><br>时区             |                   |
|----------------------------|-------------------|
| 北京,重庆,香港,乌鲁木齐<br>UTC-08.00 |                   |
| 珀斯<br>UTC-08:00            |                   |
| 吉隆坡,新加坡<br>UTC-08:00       |                   |
| 台北<br>UTO-08-00            |                   |
| 乌兰巴托<br>UTC-08.00          |                   |
| 伊尔库茨克<br>UTC-08.00         |                   |
| < 38.83                    | τ− <del>σ</del> > |

步骤5 配置有线/Wi-Fi网络,保存后点击"下一步"。

|              | C.<br>LAN |      |
|--------------|-----------|------|
| IPv4<br>自动获取 |           |      |
| 护地址          |           |      |
| 子网境码         |           |      |
| 网关地址         | <b>保存</b> |      |
| < 返田         |           | 下一步) |

**步骤6**结合实际使用情况,开启相关"增强服务",点击"下一步"。

**步骤7** IdeaHub显示"设备已完成配置",表示开机向导已完成,点击"开始使用"即退出 开机向导。

| 设备已完成配置<br><sub>开始发展</sub>                    |
|-----------------------------------------------|
| <mark>∑≉N.X</mark><br>Alseberger, «Part-Sara, |

您也可以点击"更多配置",配置管理员信息。

----结束

完成开机向导的初始配置后,您可以从IdeaHub主界面进入会议应用,选择扫码激活 或者激活码激活会议服务。

## 扫码激活

步骤1 在IdeaHub主界面点击"会议"图标,进入会议应用。

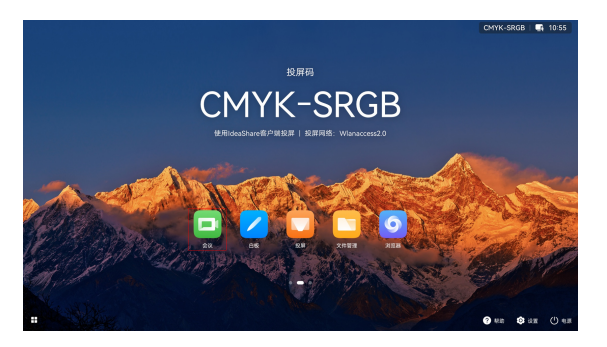

**步骤2** 在会议激活界面,点击"激活"或右上角"设置"图标打开"会议设置 > 会议服务",进入扫码激活界面。

|    |    |    | BVKC-HUEX I 🗞 😤 16:18 |
|----|----|----|-----------------------|
|    | 会议 | 00 |                       |
|    |    |    |                       |
| 88 |    |    |                       |

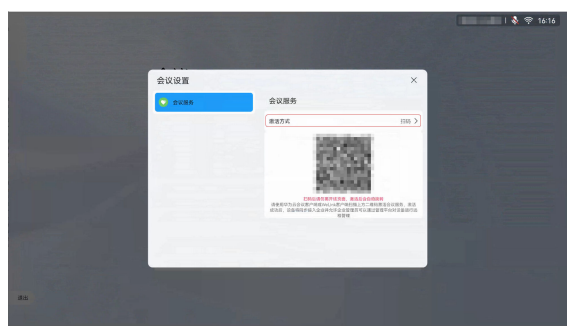

步骤3 登录"WeLink"移动客户端,点击首页右上角"扫码"图标,扫描IdeaHub上的二维码,根据提示完成激活。

----结束

## 激活码激活

步骤1 通过企业管理员获取激活码。

企业管理员可登录华为云WeLink管理平台添加IdeaHub激活码用于激活设备,详细操 作请参考<mark>创建激活码</mark>。

步骤2 在IdeaHub主界面点击"会议"图标,进入会议应用。

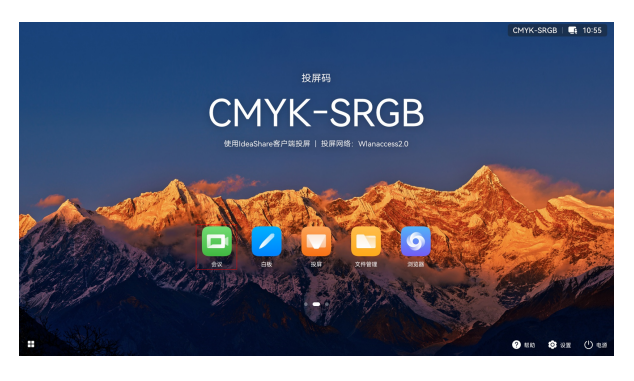

步骤3 在会议激活界面,点击"激活"或右上角"设置"图标进入激活界面。

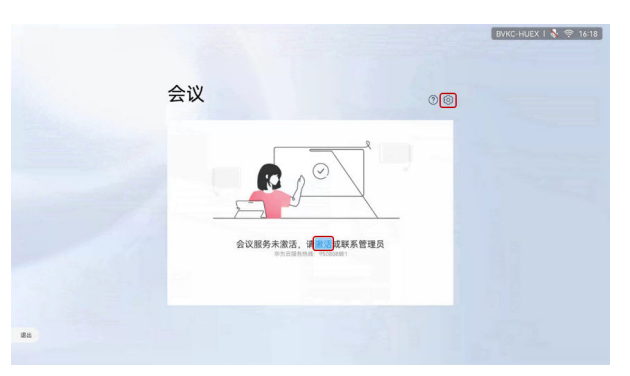

**步骤4** 在"会议设置 > 会议服务 > 激活方式"选择"激活码"激活,输入12位激活码,点击 "激活"即可。

|                                                                                                    |            |                            |                           |                              |                       |         |                                           |  | BVKC-HUE | X I 🗞 1 | ₱ 16:" | 7 |
|----------------------------------------------------------------------------------------------------|------------|----------------------------|---------------------------|------------------------------|-----------------------|---------|-------------------------------------------|--|----------|---------|--------|---|
| 会议                                                                                                    | 9 <b>2</b> |                            |                           |                              |                       |         | >                                         |  |          |         |        |   |
|                                                                                                    | 2.2.服务     | 会议服                        | 务                         |                              |                       |         |                                           |  |          |         |        |   |
|                                                                                                    |            | <b>建运方式</b> 就活的。           |                           |                              |                       |         |                                           |  |          |         |        |   |
|                                                                                                    |            |                            | • •                       |                              |                       | • •     | <ul> <li>              æ      </li> </ul> |  |          |         |        |   |
| and the second second se |            | 1                          | 2                         | 3                            | 4                     | 5       | 8                                         |  |          |         |        |   |
|                                                                                                    |            | NULTE<br>E. RUNA<br>RAREN. | 12位第2日<br>19度入企业<br>5月元世代 | . 64'88<br>187228<br>0775428 | 、特祖な司<br>住見通过平<br>能称。 | e cenat | 0.8363<br>6999.8                          |  |          |         |        |   |
|                                                                                                    |            |                            |                           |                              | 875                   |         |                                           |  |          |         |        |   |
| 85                                                                                                    |            |                            |                           |                              | ł                     |         | J.                                        |  |          |         |        |   |
|                                                                                                    |            |                            |                           |                              |                       |         |                                           |  |          |         |        |   |

----结束

# 2.3 创建会议

点击"发起会议",可以发起即时会议。

| 会议<br><sup>XIII</sup> 提問WeiJink在IX | (6) ACCE   | 会议日曜 通讯录                                                                         |
|------------------------------------|------------|----------------------------------------------------------------------------------|
| (学) 加入会议                           |            | 今天 東原正<br>新賀田研台会学特<br>金式川和 (1000-10000)<br>秋江人: 書信英<br>和天 編載六                    |
| <b>2</b> 1<br>286改                 | REWELING > | 新規目研作会次等時<br>会対所に 6800 - 1000<br>1度が人 1時後 加水<br>新規(1000 - 1000<br>1度ズム: 第41英 のよ) |
| < C                                |            |                                                                                  |

# 2.4 进入会议

您可以通过会议ID、扫码的方式加入会议。

## 会议 ID 入会

点击"加入会议",输入会议ID,立即加入会议。

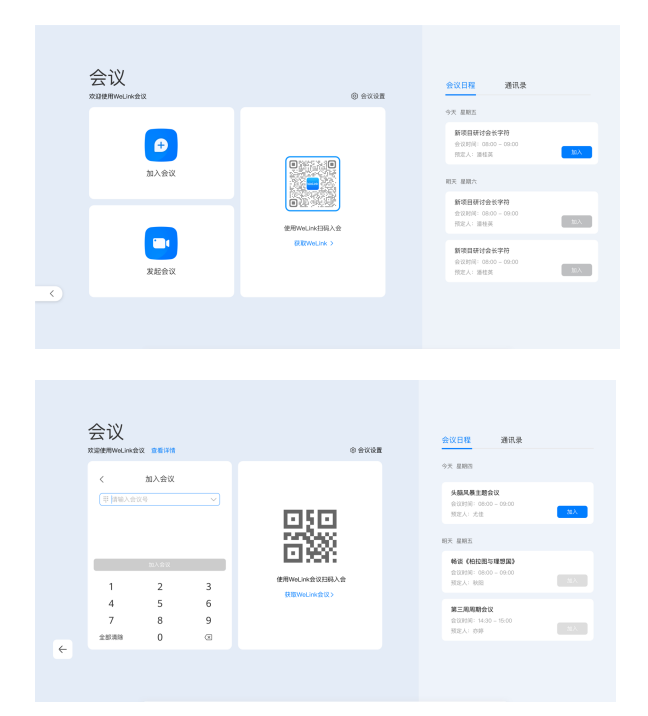

## 扫码入会

手机扫码,IdeaHub入会。

- 1. 打开"华为云WeLink"移动客户端,点击右上角"扫码"图标,扫描IdeaHub上的二维码完成配对。
- 2. 在WeLink移动客户端会议列表中选择要参加的会议,点击"加入",使IdeaHub 加入会议。

| × | ム KA<br>R道使用WeLink会 | 议 空音评慎          |   | © 会议记载               | 通讯录                          |
|---|---------------------|-----------------|---|----------------------|------------------------------|
|   | <                   | 加入会议            |   | 今天 星期四               |                              |
|   | □ 前能入会(             | 29 <sup>5</sup> |   |                      | 主語会议<br>08.00 - 08.00<br>1/8 |
|   |                     |                 |   |                      |                              |
|   |                     | 加入会议            |   | E 9595               | 检测与理想器》                      |
|   | 1                   | 2               | 3 | 使用WwLink会议扫码入会 图定人:: | 08.00 - 09.00<br>08          |
|   | 4                   | 5               | 6 | URWeLinketik>        | 10.0.V                       |
|   | 7                   | 8               | 9 | 2001                 | 14:30 - 15:00                |
|   | 257.839             | 0               | R | 想此人:                 | 139                          |

# 2.5 会议控制

## 会控功能列表

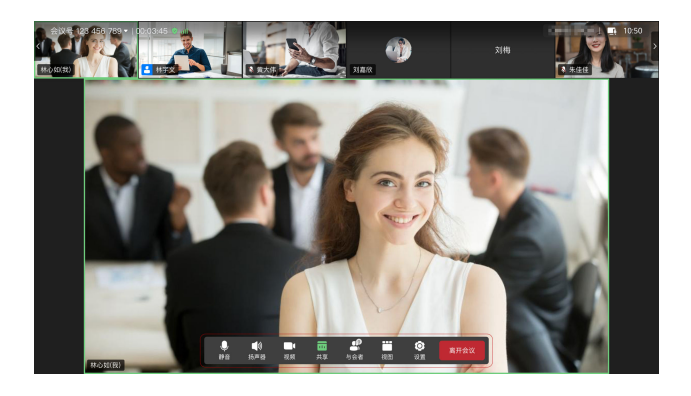

| 会控操作        | 主持人          | 与会者          |
|-------------|--------------|--------------|
| 静音/取消静音     | $\checkmark$ | $\checkmark$ |
| 全场静音/取消全场静音 | $\checkmark$ | -            |
| 视频/关闭视频     | $\checkmark$ | $\checkmark$ |
| 共享白板/投屏     | $\checkmark$ | $\checkmark$ |
| 查看与会者列表     | $\checkmark$ | $\checkmark$ |
| 邀请与会者入会     | $\checkmark$ | -            |
| 视图切换        | $\checkmark$ | $\checkmark$ |
| 释放主持人       | $\checkmark$ | -            |
| 申请主持人       | -            | $\checkmark$ |
| 举手          | -            | $\checkmark$ |
| 延长会议        | $\checkmark$ | -            |
| 锁定会议        | $\checkmark$ | -            |
| 结束会议        | $\checkmark$ | -            |
| 离开会议        | $\checkmark$ | $\checkmark$ |

## 静音、关闭视频

主持人:可以为自己静音、关闭扬声器或关闭自己的视频,还可以在与会者列表中给 全场静音。

与会者:可以为自己静音、关闭扬声器或关闭自己的视频。

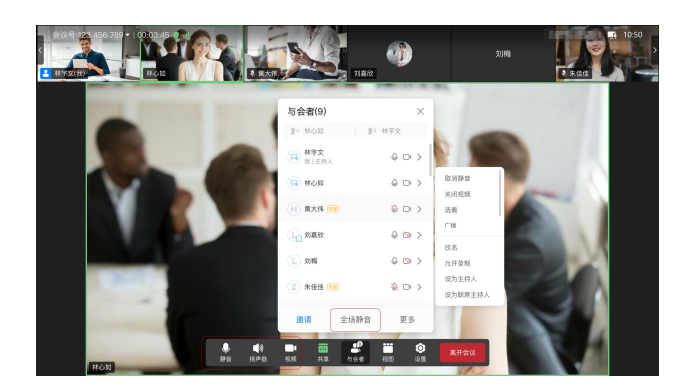

## 邀请他人入会

主持人可以邀请他人入会。

• 分享邀请

进入"与会者 > 邀请 > 分享",可通过分享会议号、来宾密码或登录华为云WeLink移 动客户端扫码分享会议,邀请他人入会。

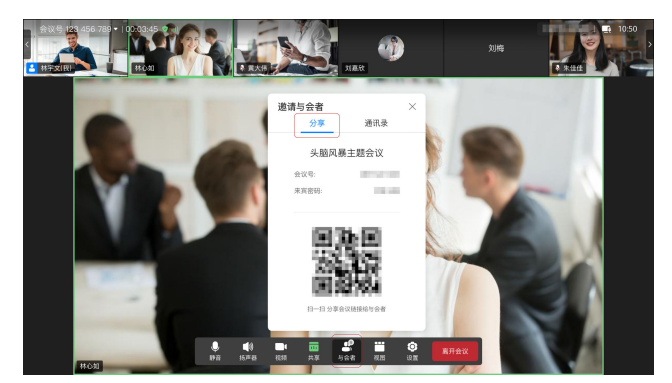

• 通讯录邀请

进入"与会者 > 邀请 > 通讯录",勾选想邀请的与会者,点击"呼叫"邀请他人 入会。

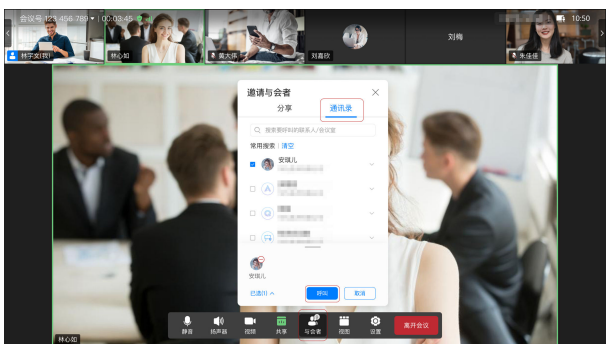

## 查看与会者列表

主持人和与会者均可以查看与会者列表。

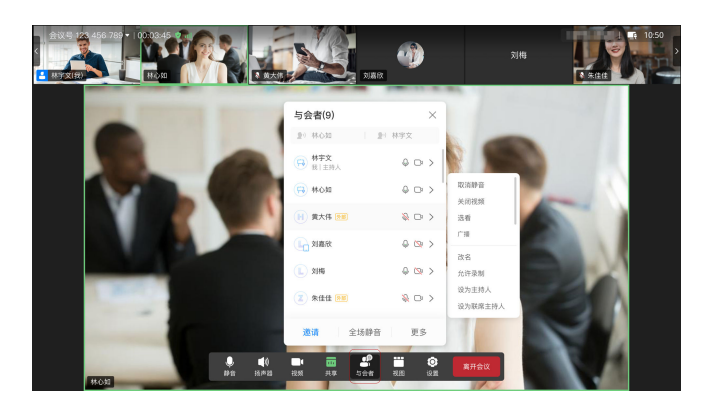

## 共享白板/投屏

- 可以在会议中共享白板,白板操作请参考白板操作。
- 使用华为云WeLink客户端投屏后,还可以将屏幕共享给与会者。如何投屏请参考 2.8 投屏。

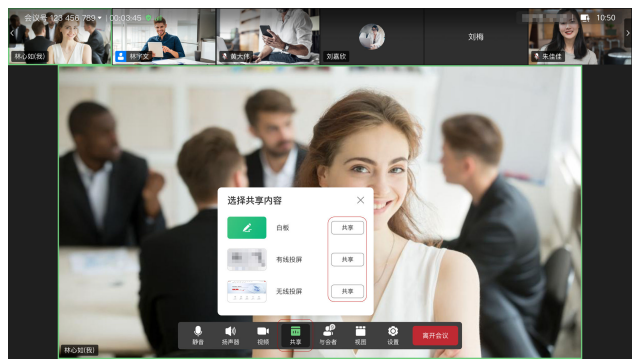

## 释放或申请主持人

主持人可以选择释放主持人。当前会议中无主持人时,与会者可以申请主持人。申请主持人时需要先获取主持人密码。

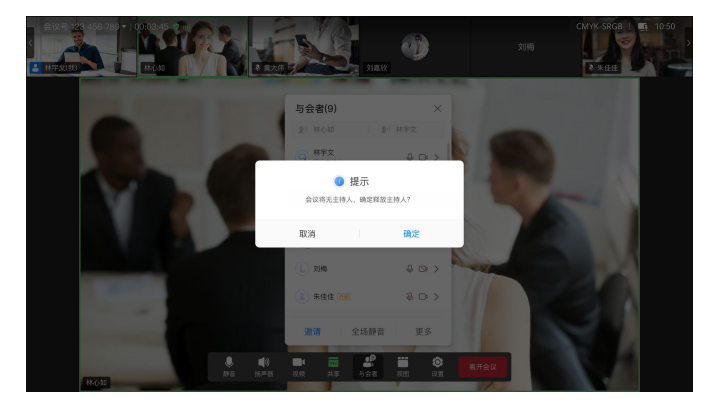

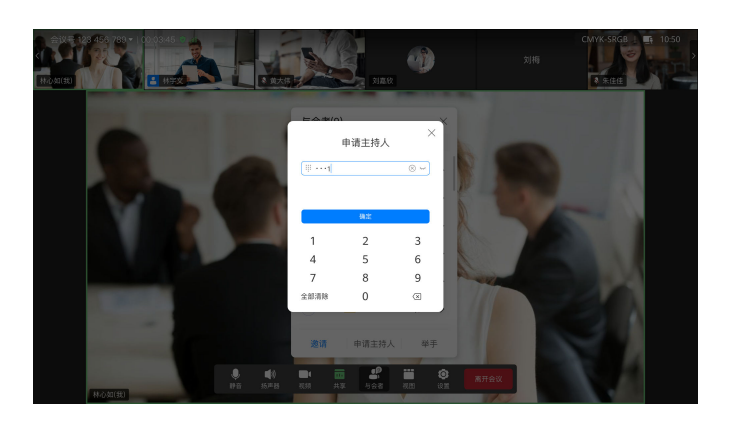

## 视图切换

主持人或与会者可以选择当前大屏上呈现的视频画面视图,包括画廊视图、演讲者视图以及画中画视图。

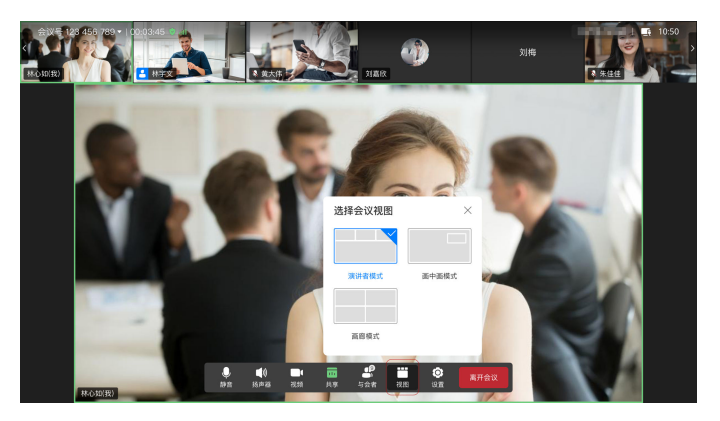

## 举手功能

- 与会者可在会议中"举手",示意主持人本人需要发言。
   与会者举手后,主持人和其他与会者均可以查看到相应与会者的举手状态。
   与会者举手后,还可以通过"手放下"取消举手。
- 主持人可以通过"手放下"的操作对与会者举手做出回应。
   主持人不能执行"举手"的操作。

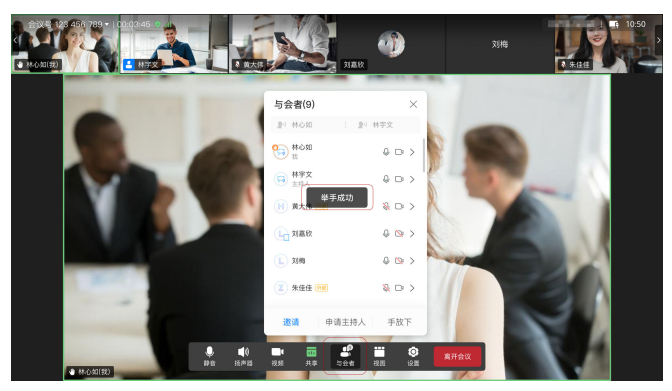

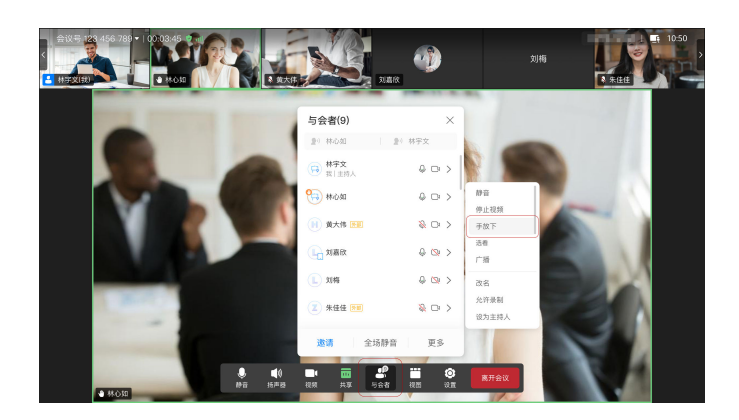

## 延长会议

And the second second s

主持人可以根据需要延长会议。

## 锁定会议

主持人可以锁定会议,锁定后其他人将无法加入此会议。

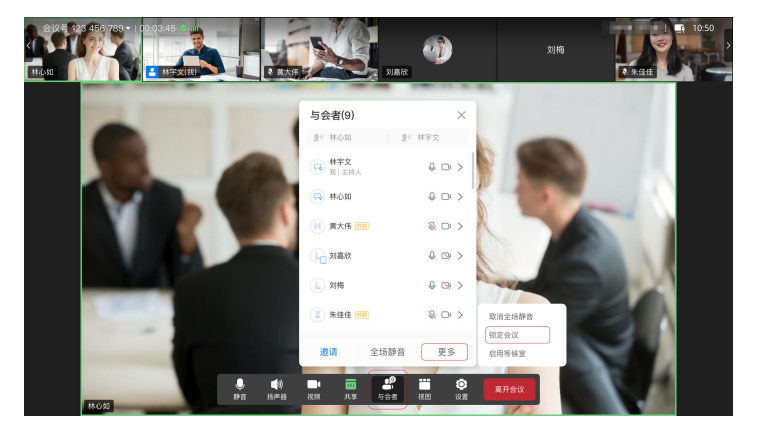

# 2.6 会议设置

在会议主界面,点击"会议设置"即可进入设置页面。

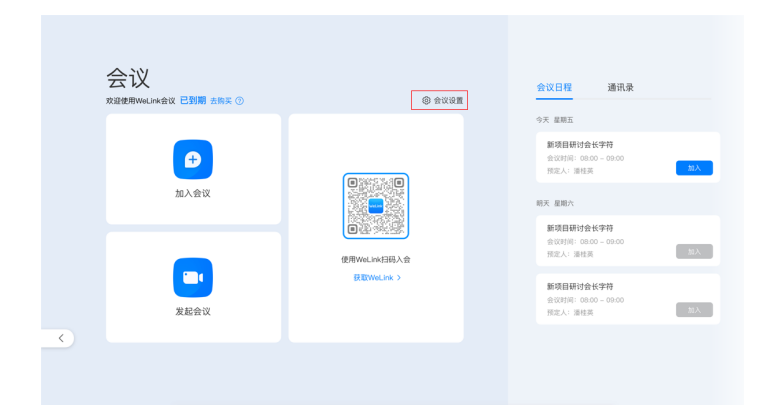

## 会议服务

您可以在"会议设置 > 设备信息 > 会议服务"中查看云会议资源、设置密码、解除激 活、购买会议服务。

|   |                             |                         |                                      |              | CXFB-QSAP   🛜 14:02 |
|---|-----------------------------|-------------------------|--------------------------------------|--------------|---------------------|
|   | <b>≙ئ</b> ⊻                 |                         |                                      |              |                     |
| 3 | ム KA<br>次源使用华为云会议SmartRooms | 会议设置                    | ///00-47                             | ×            | 通讯录                 |
|   |                             | ② 设备信息                  | 「大学校開発」                              | _            |                     |
|   |                             | □ 基本设置                  | TRUERCORRENAMENTER, TRUERCER/TER MAN |              |                     |
|   |                             | 0 ante                  | 公会议室5                                | 截止2022-09-16 |                     |
|   | 加入验议                        | □□ 视频设置                 | 单次会议时长                               | 限时45分钟       | _                   |
|   |                             | ⑦ 网络检测                  | 会议号 929                              |              |                     |
|   |                             | ☑ 那助反馈                  | 密码设置                                 | >            | <u>(448</u> )       |
|   |                             | A 关于我们                  |                                      |              | <b>新无会议信息</b>       |
|   | 发起会议                        |                         |                                      |              |                     |
|   |                             | Bolderic and over seein | 解除激活 购买:                             | 会议服务         |                     |
|   |                             |                         |                                      |              |                     |
|   |                             |                         |                                      |              |                     |

#### ● 密码设置

打开"密码设置"页面,可根据需要设置来宾密码。 主持人密码设置详细操作请参考如何修改主持人密码。

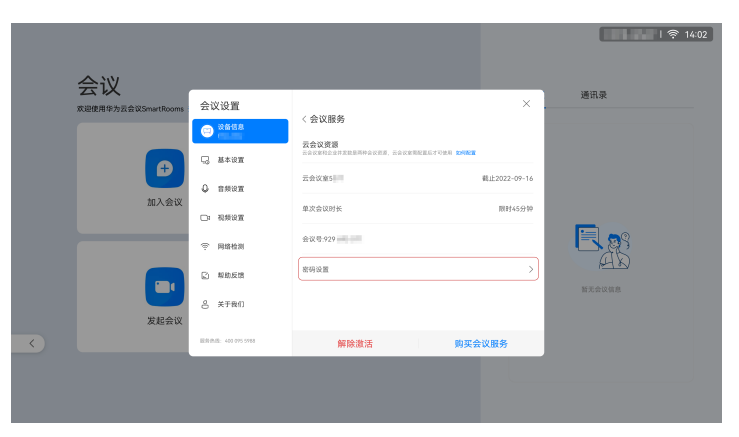

|      |                                        |                           |        |                     |               | CK11-Q54F I 奈 14:02 |
|------|----------------------------------------|---------------------------|--------|---------------------|---------------|---------------------|
| 会议   | 会议设置                                   |                           |        |                     | ×             | 通讯录                 |
|      | C XSR.                                 | < 密码设置<br><sub>来宣来研</sub> | l<br>[ |                     | R 4           |                     |
| Ð    | C 24*82                                | 主持人密码                     | 大屏设者   | 销不支持修改 <b>如何修</b> 己 | <b>文主持人密码</b> |                     |
| 加入会议 |                                        |                           |        |                     |               |                     |
|      | 令 网络检测                                 |                           |        |                     |               |                     |
|      | <ul> <li>単的反馈</li> <li>关于我们</li> </ul> |                           |        |                     |               | 發光会议信息              |
| 发起会议 | 809/842: 400 DVS 5000                  |                           | 保存     |                     |               |                     |
|      |                                        |                           |        |                     |               |                     |

#### • 购买会议服务

打开"购买会议服务"页面,可使用手机扫描二维码申请购买会议服务。

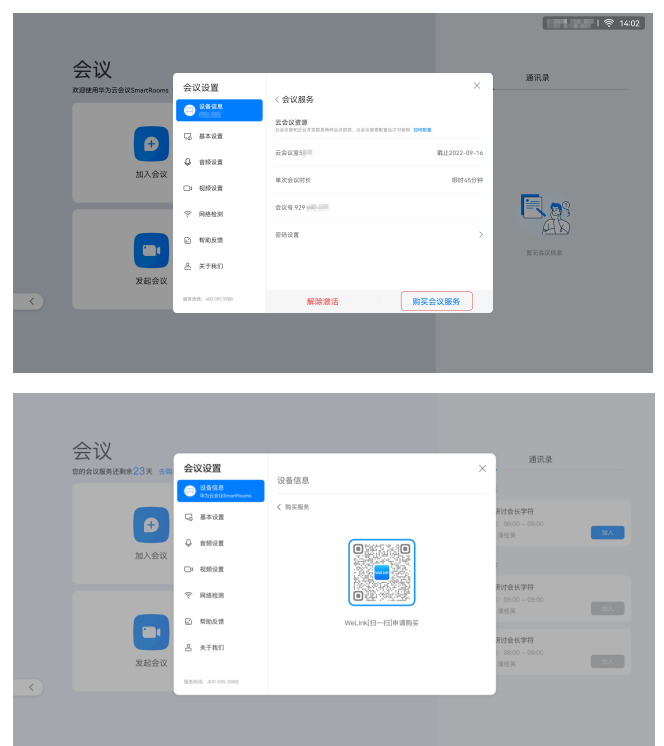

## 基本设置

您可以在"会议设置 > 基本设置"中开启或关闭"入会开启摄像头/麦克风、呼叫免打扰、自动接听、故障诊断信息收集"等设置项。

|   |                     |                         |          | Gallin (Nor I 🗢 14:0) | 9 |
|---|---------------------|-------------------------|----------|-----------------------|---|
|   | 会议                  |                         |          | <br>通讯录               |   |
|   | 欢迎使用华为云会议SmartRooms | 会议设置                    | 基本设置     |                       |   |
|   |                     | Q HAN                   | 入会开启摄像头  |                       |   |
|   |                     | Q ##92E                 | 入会开启重克风  |                       |   |
| , | 加入会议                | □: 視频设置                 | 呼叫炮打扰    | <br>_                 | ĸ |
|   |                     | ⑦ 网络检测                  | 自动接听     |                       |   |
|   |                     | 2 帮助反馈                  | 就用诊断信息位施 | NT-AV                 |   |
|   | 安認会议                | 各 关于我们                  |          |                       |   |
|   | ARAA                | ALT (141): 400 075 5785 |          |                       |   |
|   |                     |                         |          |                       |   |
|   |                     |                         |          |                       |   |

## 检测到啸叫自动静音

您可以在"会议设置 > 音频设置"中选择启用"检测到啸叫自动静音",避免杂音干扰会议的正常进行。

|   |                                     |                         |                   |   | CK78-QBUF   🔶 14 | 02 |
|---|-------------------------------------|-------------------------|-------------------|---|------------------|----|
|   | 全议                                  |                         |                   |   |                  |    |
|   | ン Kale<br>数ale<br>使用単为云会议SmartRooms | 会议设置                    | <b>杰 25.</b> 15 昭 | × | 通讯录              |    |
|   |                                     | 💬 设备信息                  | BRAL              |   |                  |    |
|   | Ð                                   | □ 基本设置                  | 检测到端时前动静器         |   |                  |    |
|   | 加入会议                                | С аяхи                  |                   |   |                  |    |
| > |                                     | □□ 視频设置                 |                   |   |                  | <  |
|   |                                     | ⇔ 网络检测                  |                   |   |                  |    |
|   |                                     | 2 198651                |                   |   | 智无会议信息           |    |
|   | 发起会议                                | 名 关于我们                  |                   |   |                  |    |
| < |                                     | IER/15/82: 400 075 5980 |                   |   |                  |    |
|   |                                     |                         |                   |   |                  |    |
|   |                                     |                         |                   |   |                  |    |

## 1080P 超清视频

您可以在"会议设置 > 视频设置"中选择启用"开启1080P超清视频",体验更加清晰生动的视频会议。

#### 🛄 说明

仅认证的硬件设备之间支持1080P超清视频的会议体验。

|   |                                                                             |                                                                                                    |                                                                                                    | 0/8-054P I 📚                                                                                  | 14:03 |
|---|-----------------------------------------------------------------------------|----------------------------------------------------------------------------------------------------|----------------------------------------------------------------------------------------------------|-----------------------------------------------------------------------------------------------|-------|
| > | 会议<br>REPROVE 20 activations<br>Reproved a constructions<br>用いた。<br>REPROVE | 会议设置         ● 総合品         G あるいな         ● お前な石         ● お前な石         ● おからの         ● おからの         ● おからの         ● おからの         ● おからの         ● おからの         ● おからの< | ZSILLE<br>AL LOOP HALL CLARM MALE HAND HALL<br>AL LOOP HALL CLARM MALE HAND HALL<br>AL LOOP HALL CLARM HALL<br>DE LOOP HALL CLARM HALL<br>AL LOOP HALL CLARM HALL<br>AL LOOP HALL<br>AL LOOP HALL<br>AL LOOP HALL CL | BRR<br>D<br>D<br>D<br>D<br>D<br>D<br>D<br>D<br>D<br>D<br>D<br>D<br>D<br>D<br>D<br>D<br>D<br>D | K     |
|   |                                                                             |                                                                                                    |                                                                                                    |                                                                                               |       |

## 自动隐藏与会者状态和名称

您可以在"会议设置>视频设置"中选择启用"自动隐藏与会者状态和名称"。

开启后,会议中将不展示与会者的状态和名称。

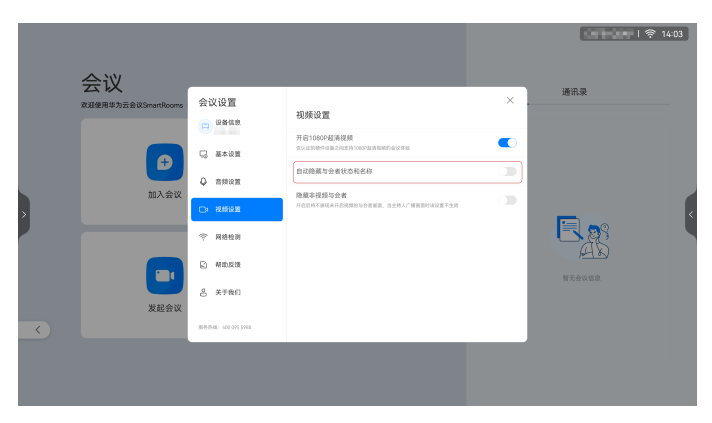

## 隐藏非视频与会者

您可以在"会议设置 > 视频设置"中选择启用"隐藏非视频与会者"。 开启后将不展示未开启视频的与会者画面,当主持人广播画面时该设置不生效。

| 义<br>华为云会议SmartRooms | 会议设置                        | 如陈边蒙                                       | ×   | 通讯录            |  |
|----------------------|-----------------------------|--------------------------------------------|-----|----------------|--|
|                      | (11) 设备信息<br>(12) 基本设置      | 开启1080年間請問題<br>代目280年月4年2月27日1080年期時期前会会特別 |     |                |  |
| 加入会议                 | 0 1150                      | 自动除藏与会者状态和名称<br>                           |     |                |  |
| _                    | ○ R#40                      |                                            |     |                |  |
|                      | 副 報助反馈 各 关于我们               |                                            | - 1 | <u>第</u> 元会议信息 |  |
| 发起会议                 | 18-85-15-18: 4-00 076 59-00 |                                            | - 1 |                |  |

## 网络检测

在"会议设置 > 网络检测"中点击"开始检测",您可以检测并了解当前的网络环境。

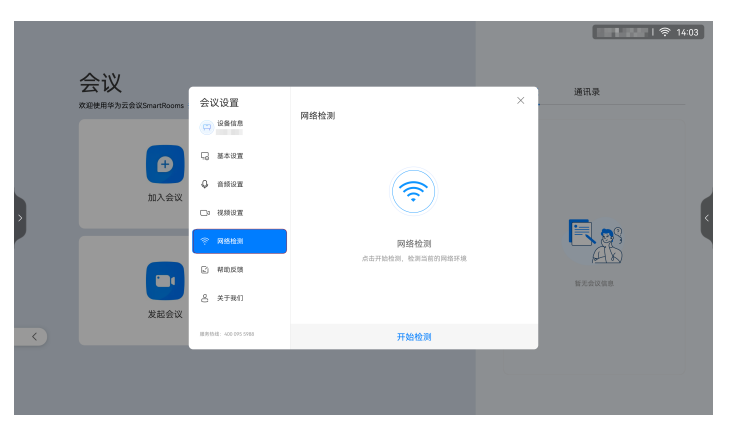

## 帮助反馈

使用会议时若遇到问题,您可以进入"会议设置 > 帮助反馈",通过点击"帮助中 心"了解更多会议使用指南或点击"日志反馈"获取帮助。

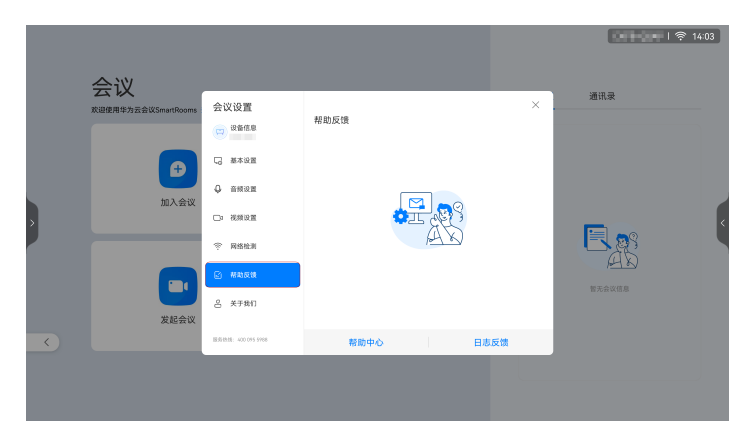

## 查看会议版本

您可以在"会议设置>关于我们"中查看会议版本。

| 您的会议服务还剩余23天 去购 | 会议设置                 | 关工我们            | X                                          |
|-----------------|----------------------|-----------------|--------------------------------------------|
|                 | 设备信息 年か三全はSmartRooms | ×1 4411         |                                            |
|                 | 🗔 基本设置               |                 | #讨会长字符<br> : 08.00 09.00                   |
|                 | ♀ 音频设置               | WeLink          | 湿柱英                                        |
| 加入会议            | □: 视频设置              | WeLink会议        |                                            |
|                 | ⑦ 网络检测               | 7.6.7           | 用讨会长字符<br>1:08:00-09:00                    |
|                 | 2) 帮助反馈              | 版本更新 发现新版本7.6.8 | • ><br>::::::::::::::::::::::::::::::::::: |
|                 | 9 MTRO-              | 服务协议            | >                                          |
| 发起会议            | 6 XTRII              | 隐私政策            | I: 08:00 - 09:00<br>汤柱英                    |
|                 | 服务性话: 400 095 5988   |                 |                                            |

打开"版本更新"界面,可点击"检查更新"检查当前版本是否为最新版本;也可选择启用"自动更新",开启后会议将自动检查和下载版本更新。

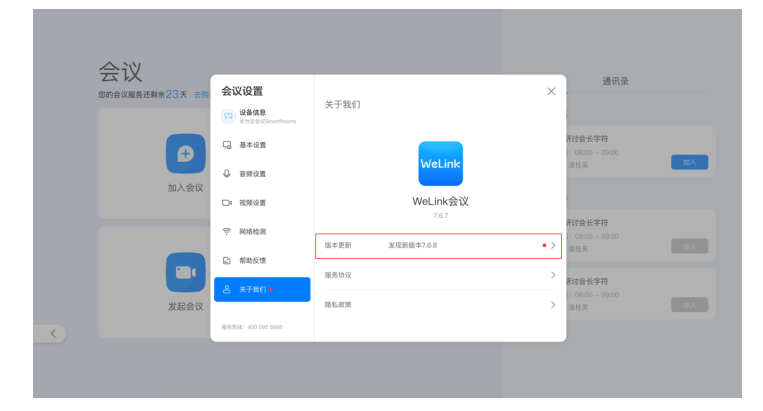

|   | 会议                  |                          |                        | <b>14:03</b> |
|---|---------------------|--------------------------|------------------------|--------------|
|   | 欢迎使用华为云会议SmartRooms | 会议设置                     | ×                      | All Hick     |
|   |                     | (二) 设备信息                 | < 版本更新                 |              |
|   |                     | □ 基本设置                   | 自治更新 対応派、会は有合社会など批応本運転 |              |
|   | tn 3. 430           | Q 2500                   |                        |              |
| > | 54/725 X            | □: 0.500 m               |                        |              |
|   |                     | 同時检測                     | 当前已是最新版本<br>1.0.1      |              |
|   |                     | 2 帮助反馈                   |                        | 新元会议信息       |
|   | 发起会议                | A 关于我们                   |                        |              |
|   |                     | 10100-0010: 400 075 5755 | 检查更新                   |              |
|   |                     |                          |                        |              |

# 2.7 白板协作

ldeaHub内置电子白板,支持本地和远端双向远程协作,同时支持通过手机扫码带走 白板纪要、扫码打开白板文件,高效快捷。

## 白板操作

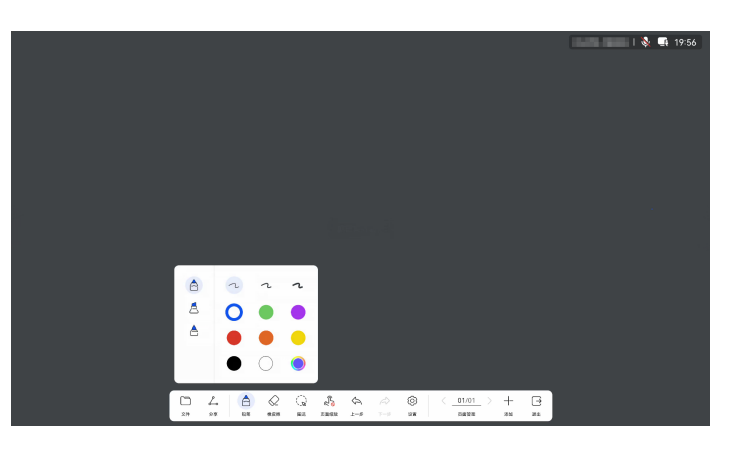

- 橡皮擦:可以选择"擦除"或"清屏"。
- 圈选:选中书写内容进行移动、删除、放大或缩小。
- 缩放:可以通过手势操控拖拽、移动、拉大、缩小画布。单击
   图标后,即可锁 定缩放,图标将变为
   ,此时可以实现双人同时书写;再次单击图标,解除锁 定。
- 设置:可设置白板背景颜色。

## 保存白板

可通过扫码、发送邮件、本地保存等方式保存白板。

 扫码保存 点击左下角的"分享",可以使用华为云WeLink移动客户端扫码保存白板内容。

| _          |                                                   | CMYK-SRGB 🖬 10:50 |
|------------|---------------------------------------------------|-------------------|
| 分享         |                                                   | ×                 |
| an 🌔       | 扫码                                                |                   |
| al/#       | 使用华为云Welink归码                                     |                   |
|            | EECONALS                                          |                   |
| 2H SR 50 1 | ्रि 🖧 🖧 🖉 < 05/06 > -<br>88 80488 2-0 7-0 82 5588 | + -               |

● 本地保存

在IdeaHub本地保存白板内容。

点击左下角的"文件 > 保存 > 本地",可本地保存白板内容。 您可以在"设置 > 高级设置 > 应用 > 白板 > 本地保存"中开启或关闭"本地保 存"。

|                                      |                                  | CMYK-SRGB 📑 10:50 |
|--------------------------------------|----------------------------------|-------------------|
| 保存                                   | ×                                |                   |
| <ul> <li>**8</li> <li>US8</li> </ul> | Dester > Withdown E D Q          |                   |
|                                      | 2000<br>DE201007/<br>EXT 80 (70) |                   |

## 客户端查看/打开白板文件

• 客户端查看白板纪要

打开华为云WeLink客户端,进入"云空间 > 我的文件>白板纪要"查看。

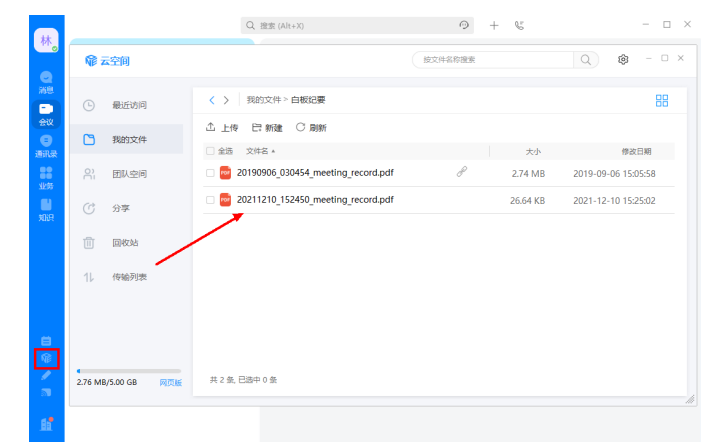

- 手机扫码打开已保存的白板文件
  - a. 在白板左下角点击"文件 > 打开",选择"扫码"。
  - b. 进入"华为云WeLink"移动客户端,点击右上角的"扫码"图标,扫描二维码。

c. 扫码成功后,在IdeaHub上选择要打开的白板文件。

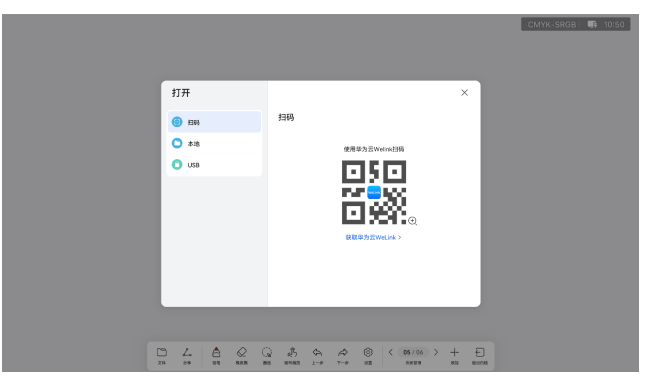

# 2.8 投屏

## 无线投屏

• 电脑投屏

打开"华为云WeLink"PC客户端,单击 🐷 ,输入投屏码。

• 手机投屏

打开"华为云WeLink"移动客户端,点击右上角投影 ,输入投屏码。

|   | 投屏                                                                        | 0 0                                                         |
|---|---------------------------------------------------------------------------|-------------------------------------------------------------|
|   | 电脑投屏                                                                      | 手机投屏                                                        |
|   | UPW-YURA                                                                  | UPW-YURA                                                    |
|   | <ol> <li>打开huaweidoud.com, 搜索 WeLink 下载并安装</li> <li>前来最佳该常常一层数</li> </ol> | <ol> <li>手机上下载并安装 WeLink 客户端</li> <li>第二机冻结常用一裂线</li> </ol> |
|   | 打开 Wellink, 单击 ,                                                          | 3 打开WeLink、点击石上角 + 选择 投影                                    |
| ÷ |                                                                           |                                                             |
|   | 有线投展请使用HDM或Type-C线                                                        | 環境接受整和IdeaHub 选择输入器 *                                       |

## 有线投屏

使用HDMI或Type-C线缆连接电脑和IdeaHub,选择输入源,即可有线投屏。

СМҮК-SRGB | 📑 10:55

| 投屏 serice IdeaHub 01                                                               | 0 0                                                          |
|------------------------------------------------------------------------------------|--------------------------------------------------------------|
| 电脑投屏                                                                               | 手机投屏                                                         |
| CMYK-SRGB                                                                          | CMYK-SRGB                                                    |
| <ol> <li>打开huawsicloud.com, 接索 <b>华为至会议</b> 下临开安装</li> <li>14 电路走接至同一网络</li> </ol> | <ul> <li>季机上下能并安装 体为宽合议 客户端</li> <li>第一场手机连接至同一网络</li> </ul> |
| ● 11月 举办班会议。 #曲 □<br>←                                                             | 0 17月 年为王会议,《出名上印 🖵                                          |
| 有地投算线圈已设                                                                           | ·····································                        |

## 投屏批注和反向控制

投屏成功后,IdeaHub下方会出现"批注"、"反控已关闭"按钮。

- 批注:点击"批注"按钮,可以把投屏画面截图到白板页进行批注。
- 反向控制:通过华为云会议桌面客户端投屏时,点击"反控已关闭"按钮,即可切换为"反控已开启",反向控制PC屏幕;再次点击可关闭反向控制功能。

🗋 说明

华为云会议移动客户端投屏时不支持反向控制功能。

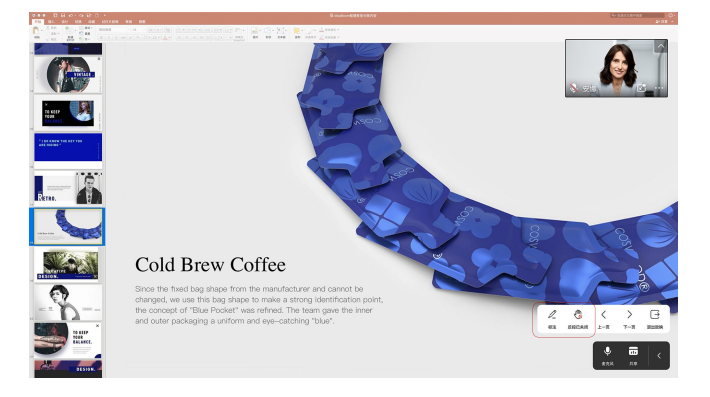

# 2.9 设置

#### 企业服务

您可以在"设置 > 高级设置 > 系统 > 企业服务"中激活或解除绑定设备。

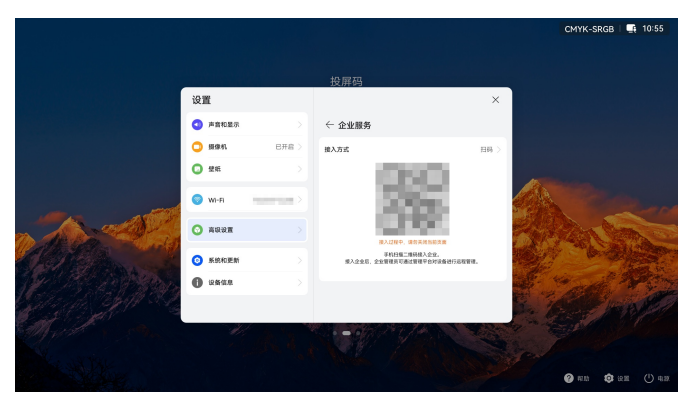

#### 发件邮箱配置

您可以在"设置 > 高级设置 > 系统 > 发件邮箱配置"中设置发件邮箱,通过该邮箱发送白板文件。

|                           |          |       | 投屏码           |             |                           |
|---------------------------|----------|-------|---------------|-------------|---------------------------|
|                           | 设置       |       |               | ×           |                           |
|                           | 南音和显示    |       | ← 发件邮箱配置      | 1.00        |                           |
|                           | 🛄 HEAREN | 已开启 > | 02 Outlook部箱  | >           |                           |
|                           | O 255    |       | 163 1638080   | >           |                           |
| -                         | 🔘 м-я    | -     | 12640RE       | > 🍊         | Contraction of the second |
| A - A                     | 🗿 ARRE   |       | MIN QQRIN     | > <b>2</b>  | Par Can                   |
| a providence and a second | 永統和更新    |       | 🗾 後狐郎箱        | > <b>10</b> | and a state               |
| CAR SAMERS                |          |       | www.Yahoo#6#8 | >           | ··                        |
| 14 14 34 14 38 2          |          |       | Gmail80和      | >           | COLUMN A                  |
| Contra Charles            | - H      |       |               | W Alle a    |                           |
|                           |          |       |               |             |                           |

## 白板保存本地

您可以在"设置 > 高级设置 > 应用 > 白板 > 本地保存"中开启或关闭"本地保 存"。启用此项后,白板、标注才能保存至IdeaHub的本地文件夹。

|   |                  |       |                             |         | CMYK-SRGB   📑 10:55                                                                                             |
|---|------------------|-------|-----------------------------|---------|----------------------------------------------------------------------------------------------------|
|   |                  |       | 投屏码                         |         |                                                                                                    |
|   | 设置               |       |                             | ×       |                                                                                                    |
|   | (1) 声音和显示        |       | ← 白板                        |         |                                                                                                    |
|   | 5 日本             | 已开启 > | 本地保存                        |         |                                                                                                    |
|   | O 2111           |       | AND, MA. WAS BEFTER BOARTS, |         |                                                                                                    |
| - | 🕥 wi-R           | -     | 自板扫码模式                      | 华为云会议 > |                                                                                                    |
|   | O AGUN           |       |                             |         | A DA CON                                                                                                    |
|   | ③ 系统和更新          |       |                             |         |                                                                                                    |
|   | <b>()</b> 128428 |       |                             |         | Strand Prov                                                                                                    |
|   |                  |       |                             |         | A CONTRACT                                                                                                    |
|   |                  |       |                             |         | The second second second second second second second second second second second second second second second se |
|   |                  |       |                             |         | <b>@</b> no <b>Q</b> an () us                                                                                   |

# 2.10 常见问题

## 2.10.1 试用版如何升级为商用版?

## 转商场景

ldeaHub企业仅分为WeLink试用企业租户或已认证的商用企业租户,之前核代租户模 式取消,现所有的ideaHub均激活注册在企业自己的企业下试用或使用

WeLink试用企业(包括已商用企业)
 客户已经在使用ideaHub半年试用套餐,且试用套餐即将到期或到期后,企业管理员可以购买ideaHub接入账号的商用资源并转为商用。
 ideaHub设备到期或到期前企业管理员将收到以下几种到期提醒:
 1.企业管理员的邮件提醒。

| 次件人 ■ ling<br>① 如果显示此部                  | 2021/12/16 (周囲) 9-22<br>welinkadmin@wemail.huaweicloud.cn<br>資源原則商品<br>MAA<br>体的方式有句語、適差主法公以在 Web 原因器中盘套術部件。 |       |
|-----------------------------------------|----------------------------------------------------------------------------------------------------|-------|
| 黄额的白板                                   | 田川管理昌、 你好                                                                                                    |       |
| 101000000000000000000000000000000000000 |                                                                                                    |       |
| 您的企业以                                   | 下资源将于 2021 年 12 月 31 日到期,为了不影响正常使用,                                                                          | 请点击购买 |
| 资源:                                     |                                                                                                    |       |
| 20 方并发                                  |                                                                                                    |       |
| 安全围栏                                    |                                                                                                    |       |
| 10 个 IdeaH                              | lub 智慧屏接入                                                                                                    |       |
|                                         |                                                                                                    |       |

如果已购买,请忽略此消息。

2.企业管理员的WeLink应用号提醒。

| 0                        |                                                                                  |
|--------------------------|----------------------------------------------------------------------------------|
| 资源到期通知                   |                                                                                  |
| 尊敬的管理员: 您好               |                                                                                  |
| 您的企业以下资源将于2021年12月28日到期, | 请登录管理后台查看权益信息详情                                                                  |
|                          | <ul> <li>资源到期通知</li> <li>尊敬的管理员: 您好</li> <li>您的企业以下资源将于2021年12月28日到期,</li> </ul> |

3.ideaHub打开会议加入或创建会议时,均会提示"请注册SIP服务器"提醒:

4.企业管理员打开<mark>WeLink管理后台</mark>---会议---大屏---转商/续期管理界面,可以查 看ideaHub设备的到期时间和设备状态:

| WeLir        | ık |                                         |                   |  |  |      |  |                                          |                   |         |         |     |                     |            |   |    |    |           |         |   |  |
|--------------|----|-----------------------------------------|-------------------|--|--|------|--|------------------------------------------|-------------------|---------|---------|-----|---------------------|------------|---|----|----|-----------|---------|---|--|
| 80           |    | AND AND AND AND AND AND AND AND AND AND |                   |  |  |      |  |                                          |                   |         |         |     |                     |            |   |    |    |           |         |   |  |
| 10           |    | 10940 CR000 94                          |                   |  |  |      |  |                                          |                   |         |         |     |                     |            |   |    |    |           |         |   |  |
| 2000         |    | 747 (25.12, 23.1-7                      |                   |  |  |      |  |                                          | NZM D RECH X MECH |         |         |     |                     |            |   |    | 89 |           |         |   |  |
| 0988<br>±995 |    | 0926 9922                               |                   |  |  |      |  | 80%) (24%) (25%)                         |                   |         |         |     |                     |            |   | 80 |    |           |         |   |  |
| NUM          |    |                                         | ideatual ideatual |  |  |      |  | 2035 9966 1717 216251279029127000329 @98 |                   |         |         | 8.4 | 2821-12-31 23:59:59 |            |   |    |    |           |         |   |  |
| 28<br>28     |    |                                         | lowfub6           |  |  | ide. |  |                                          |                   | 2015 70 | 79 8557 |     | IDEATUS             | 1074005205 | 0 | 84 |    | 2021-12-2 | 1235959 | - |  |
|              |    |                                         |                   |  |  |      |  |                                          |                   |         |         |     |                     |            |   |    |    |           |         |   |  |

## 转商步骤

1. 触发转商。

当IdeaHub企业智慧屏的试用期满6个月,需要启动转商操作。 IdeaHub企业智慧屏收到实时提醒:日常使用中,从IdeaHub首页,点击"会议",会议界面左上角提示试用到期剩余天数。

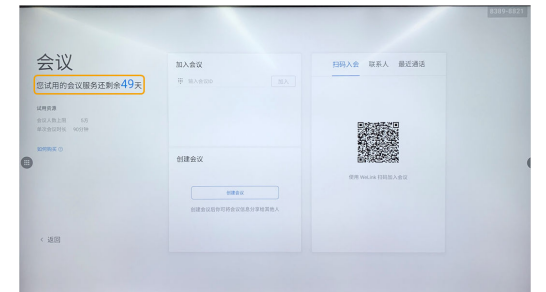

2. 注册WeLink企业。

可通过官网和PC客户端注册:

- 官网:在华为云WeLink官网首页,单击"免费注册"。注册方法请参考注册
   WeLink企业。
- PC客户端:在华为云WeLink PC客户端首页,单击"企业注册"。注册方法 请参考<mark>注册WeLink企业</mark>。
- 3. 企业管理员订购资源。
  - a. 在华为云WeLink官网首页,单击"立即购买"。

| 华为云                     | WeLink 🖸                                     |
|-------------------------|----------------------------------------------|
| 华为云WeLink于202<br>950808 | 0年6月1日起启动新商务策略。基础账号、10方会议并发免费,增值服务按需收费。支持热线: |
| 免费注册                    | 登录管理后台                                       |

b. 输入实名认证过的华为云账号,单击"登录"。

| 医导测                                    | 録                 |
|----------------------------------------|-------------------|
| workplace_cz                           |                   |
| 密码                                     | 0                 |
| 手机号登录                                  | ✔ 记住登录名           |
| ~~~~~~~~~~~~~~~~~~~~~~~~~~~~~~~~~~~~~~ | <u>.</u>          |
| 免费注册   忘记密码   IAM用                     | 户登录   HUAWEI ID登录 |
| 使用其他账号                                 | <u> 중</u> 登큤 ~    |

只有企业实名认证的WeLink企业才能购买资源,实名认证步骤请参考 WeLink企业实名认证。

- c. 跳转到资源订购页面,按需购买云服务资源,如选择ldeaHub接入账号、会议并发、VMR等。
- 4. 企业智慧屏解除绑定和单台设备转商。
  - a. 点击ideahub右下角的"设置"按钮,进入"高级设置"页面,点击"企业服务"。
  - b. 在服务器设置页面,点击"解除接入"。
  - c. 根据提示确认,等待解绑处理结果。
  - d. 输入企业管理员分配购买类型的12位激活码,点击"保存",等待激活成功 提示。

| 设置 | ł                        |         |                                                                |   |   |   |   | ×     |  |  |  |  |  |
|----|--------------------------|---------|----------------------------------------------------------------|---|---|---|---|-------|--|--|--|--|--|
|    | 亮度和声音调节                  |         | 〈 企业服务                                                         |   |   |   |   |       |  |  |  |  |  |
| 50 | 摄像机                      | 关闭      | 援入方式 手动输入                                                      |   |   |   |   |       |  |  |  |  |  |
|    | 语音助手 关闭 提入平台 IdeaManager |         |                                                                |   |   |   |   |       |  |  |  |  |  |
| R  | 配对                       | 1 企业很入网 |                                                                |   |   |   |   |       |  |  |  |  |  |
| T  | 壁纸                       |         |                                                                |   |   |   |   | - ~ ~ |  |  |  |  |  |
|    | 高级设置                     | A       | 1                                                              | 2 | 3 | 4 | 5 | (X)   |  |  |  |  |  |
|    |                          | _       | 6                                                              | 7 | 8 | 9 | 0 |       |  |  |  |  |  |
| 습  | 缓存清理                     |         | 接入企业后,将视觉已同意 <b>《华为云会议隐私政策》,并</b> 允许企业管理员可通过管理平<br>台对设备进行远程管理。 |   |   |   |   |       |  |  |  |  |  |
|    | 设备信息                     |         |                                                                |   |   |   |   | 接入    |  |  |  |  |  |

#### 6. 批量转商

当企业租户下出现了大量ideaHub同时到期时,WeLink租户管理后台支持 ideaHub批量转商操作(支持单台ideaHub转商操作); a. 企业管理员在华为云商城购买ideaHub商用会议接入账号

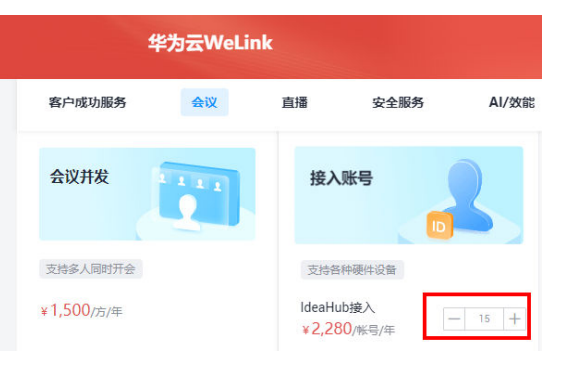

b. 打开**WeLink租户管理后台**,打开会议---大屏---转商/续期管理界面进行操 作:

当下单购买ideaHub商用接入账号后,"可用资源数"会增加对应购买的数量,勾选我们需要转商/续期的ideaHub设备进行试用转商即可;

| WeLi                                                                      | Πk |                     |                          | <b>35</b> 8.8        |     |      |  |          |        |                 |        |         |    |      |
|---------------------------------------------------------------------------|----|---------------------|--------------------------|----------------------|-----|------|--|----------|--------|-----------------|--------|---------|----|------|
| <ul> <li>第合</li> <li>大房</li> <li>和2</li> <li>役名世現</li> <li>余別田</li> </ul> | •  | 转旗/<br>可用版<br>2019年 | 续期管理<br>第2:kdea<br>(3) E | e<br>Hub 0<br>R/B(0) |     | 大耳   |  |          |        | 1637 O THOM I . |        |         |    |      |
| 应用管理<br>全局设置                                                              |    | ::56:33<br>         | -<br>                    | ۴                    | 194 | 6关型  |  | 激活的      |        | 税编SN            |        |         | 12 | 8KC  |
| 始用/供約管理<br>智慧政室                                                           |    |                     | IdeaHu                   | 8                    | Ide | aHub |  | 2335 998 | 6 3717 | 2102312VNC      | QRHL70 | 00320   |    | 88   |
| <b>第3時</b>                                                                |    |                     | IdeaHu                   | 17                   | Ide | aHub |  | 2341 943 | 8 6746 | 2102312YNL      | RHL700 | 10628   |    | em.  |
| 902                                                                       |    |                     | IdeaHu                   | 16                   | Ide | aHub |  | 2985 707 | 9 8337 | IDEAHUBPRO      | DIWWO  | (520349 |    | 8/10 |

# 2.10.2 如何查看软件版本?

在IdeaHub首页点击"设置",选择"系统和更新",即可查看软件版本。

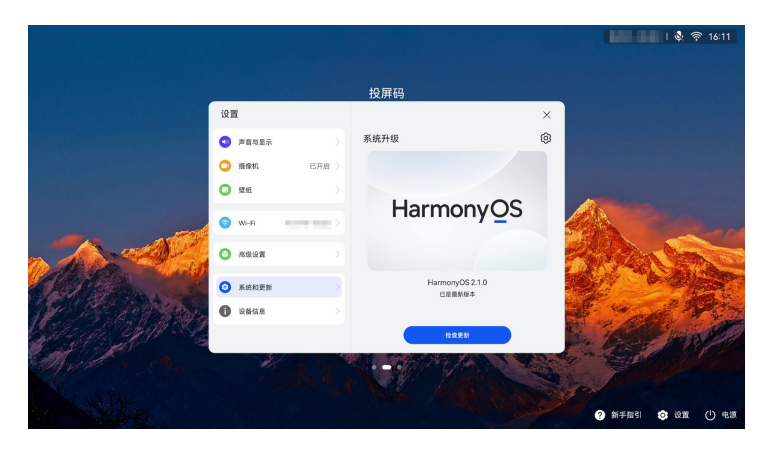

# 2.10.3 如何开启 1080P 超清视频?

步骤1 在IdeaHub主界面点击"会议"图标,进入会议应用。

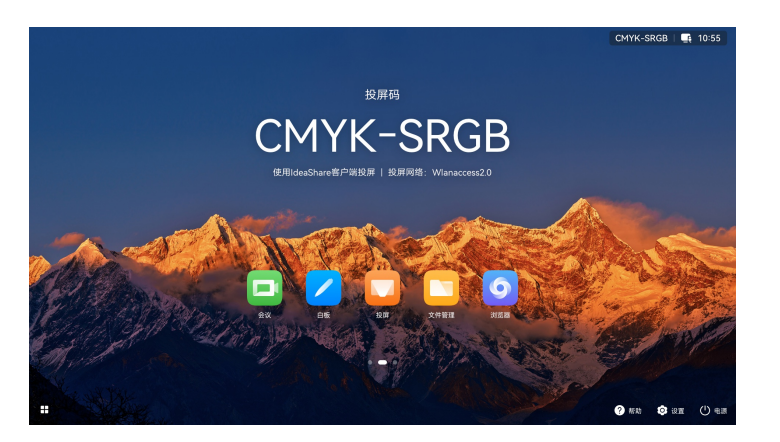

在会议主界面,进入"会议设置 > 视频设置"界面,确认已启用"开启1080P超清视频"。

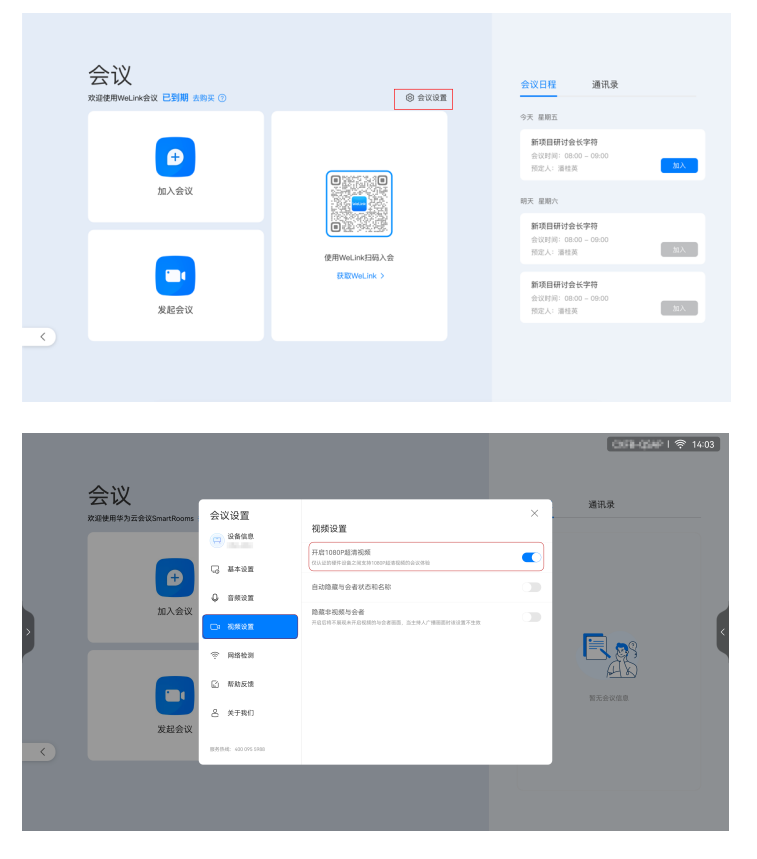

步骤2 使用企业管理员账号登录华为云WeLink管理员管理平台。

从WeLink头像左键"个人会议管理平台"进入"管理员 > 会议管理 > 会议设置 > 会 议媒体设置"页签,点击"编辑",将"会场最大带宽"设置为"8M"并点击"保 存"。

| 会议管理    |     |                            |   |
|---------|-----|----------------------------|---|
| 亳 会议室   |     | 会议管理 / 会议设置                |   |
| 🛱 会议设置  |     | 会议设置                       |   |
| 🛱 网络研讨会 | ~   |                            |   |
| 管理员     | 1.1 | 基本设置 会议媒体设置 第三方直播房间 会议权限设置 |   |
| 81 资源管理 | ~   | 视频最大分辨率 1080P              | ~ |
| ゴ 仪表盘   |     | 会场最大带宽 8M                  | v |
| □ 终端管理  | ~   | 10 tr 101.04               |   |
| ⊕ 会议管理  | ^   | ERUAR TELEVIS              |   |
| 正在召开    |     |                            |   |
| 即将召开    |     |                            |   |
| 历史会议    |     |                            |   |
| 录制文件    |     |                            |   |
| 会议设置    |     |                            |   |

步骤3 完成以上设置后,在IdeaHub上重新进入会议应用,会议时即可使用1080P超清视频功 能。

----结束